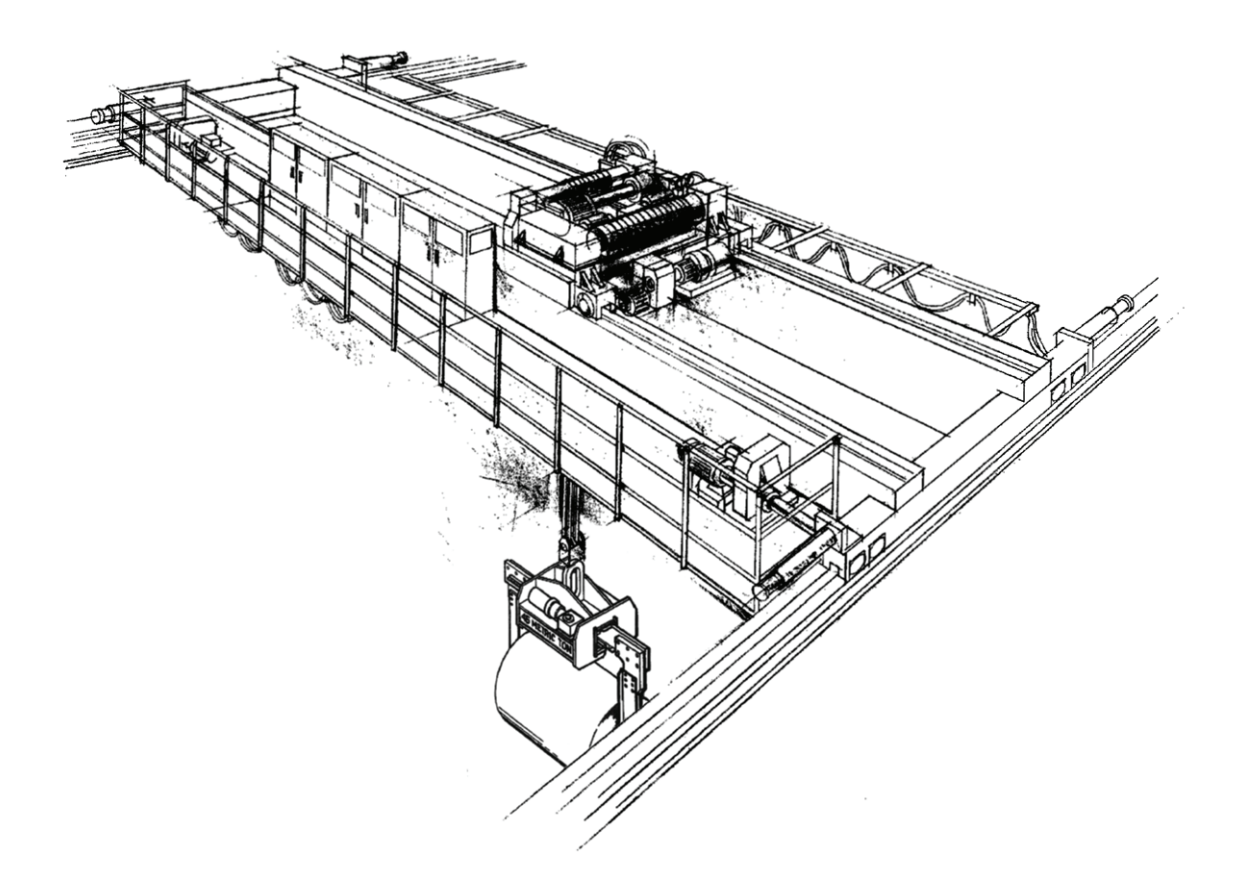

# **IR Programmer**

# **Instruction Manual**

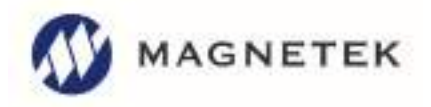

Part Number: 191-00424-0002 R04 January 2018 ©Copyright 2017 Magnetek Material Handling Page Intentionally Left Blank

# **Table of Contents**

| 1 | Service Contact Information5 |                                               |    |  |
|---|------------------------------|-----------------------------------------------|----|--|
|   | 1                            | U.S. Service Information5                     |    |  |
| 2 | Pref                         | ace and Safety                                | 6  |  |
|   | 2.1                          | Product Safety Information                    | 6  |  |
|   | 2.2                          | Product Warranty Information                  | 6  |  |
|   | 2.3                          | DANGER, WARNING, CAUTION, and NOTE Statements | 7  |  |
| 3 | Exte                         | rnal Illustrations                            | 8  |  |
| 4 | Pow                          | er On/Off the Unit                            | 9  |  |
| 5 | Mod                          | el Selection                                  | 10 |  |
| 6 | Flex                         | EM/EX/Pro Models (Gen1)                       | 11 |  |
|   | 6.1                          | Program I-CHIP                                | 11 |  |
|   | 6.2                          | Program Serial Number (TX & RX)               | 11 |  |
|   | 6.3                          | Program System Type (TX & RX)                 | 12 |  |
|   | 6.4                          | System Frequency Range (TX)                   | 12 |  |
|   | 6.5                          | Program System Channel (TX)                   | 12 |  |
|   | 6.6                          | Program RF Power (TX)                         | 13 |  |
|   | 6.7                          | Program Transmitter Inactivity Timer (TX)     | 13 |  |
|   | 6.8                          | Program Password (TX)                         | 13 |  |
|   | 6.9                          | Program Pushbutton Functions (TX)             | 14 |  |
|   | 6.10                         | Program Function Relay / K26 Relay (RX)       | 14 |  |
|   | 6.11                         | Program Brake Functions (RX)                  | 15 |  |
|   | 6.12                         | Program Serial Number (Flex Pro transmitter)  | 16 |  |
|   | 6.13                         | Program Project ID (Flex Pro transmitter)     | 17 |  |
| - | 6.14                         | Program CAN ID (Flex Pro transmitter)         | 17 |  |
| 1 | Flex                         | EX2 Models (Gen2)                             | 1ð |  |
|   | 7.1                          | Program IR                                    | 18 |  |
|   | 7.Z                          | Program System Type (TX & RX)                 | 19 |  |
|   | 7.3                          | Program BS Function (TX & RX)                 | 20 |  |
|   | 7.4                          | Program System Ergguonay Pango (TV & RV)      | 20 |  |
|   | 7.5                          | Program System Channel (TX & RX)              | 20 |  |
|   | 7.0                          | Program PE Dower (TV)                         | 20 |  |
|   | 7.7                          | Program Pushbutton Functions (TX)             | 21 |  |
|   | 7.0                          | Program Transmitter Inactivity Timer (TX)     | 21 |  |
|   | 7.9                          | Program I ED1 Ecodback (TX)                   | 22 |  |
|   | 7.10                         | Program I ED2 Feedback (TX)                   | 22 |  |
|   | 7.11                         | Program LED3 Feedback (TX)                    | 23 |  |
|   | 7.12                         | Program I ED4 Feedback (TX)                   | 23 |  |
|   | 7.10                         | Program Infrared START (TX)                   | 20 |  |
|   | 7 15                         | Program Infrared START ID Code (TX)           | 24 |  |
|   | 7 16                         | Program IRS Time Out (TX)                     | 24 |  |
|   | 7.17                         | Program Channel Scanning (RX)                 | 25 |  |
|   | 7.18                         | Program Function Relay 1 / K25 Relay (RX)     | 25 |  |
|   | 7.19                         | Program Function Relay 2 / K26 Relay (RX)     | 26 |  |
|   | 7.20                         | Program Function Relay 3 / K30 Relay (RX)     | 27 |  |
|   | 7.21                         | Program Brake Functions (RX)                  | 28 |  |
| 8 | Flex                         | Mini Model                                    | 29 |  |
| 5 | 8.1                          | Program Direct                                | 29 |  |
|   | 8.2                          | Program Serial Number (TX & RX)               | 29 |  |
|   | 8.3                          | Program Keypad Type (TX & RX)                 | 30 |  |
|   |                              |                                               |    |  |

| Q      | Λ               | Program System Frequency Pange (TY & PY)                        | 30        |
|--------|-----------------|-----------------------------------------------------------------|-----------|
| 0<br>2 | 5               | Program System Chappel (TX & TX)                                | 21        |
| 0<br>8 | .5              | Program RF Power (TX)                                           | 31        |
| 0<br>8 | .0              | Program Transmitter Inactivity/Sleen Timer (TX)                 | 31        |
| 8      | .7              | Program Pushbutton Output Relay 1 (PB1/PB2) (RX)                | 32        |
| 8      | .0<br>.0        | Program Pushbutton Output Relay 2 (PB3/PB4) (RX)                | 32        |
| 8      | .0              | Program Pushbutton Output Relay 3 (PB5/PB6) (RX)                | 33        |
| 8      | .10             | Program Pushbutton Output Relay 4 (PB7/PB8) (RX)                | 33        |
| ۵      | Floy            | Base (ECO) Model                                                | 3/        |
| Ja     | 1               | Program IR                                                      | <b>34</b> |
| a<br>a | 2               | Program Serial Number (TX & RX)                                 | 35        |
| a      | . <u>∠</u><br>3 | Program System Type (TX & RX)                                   | 35        |
| a      | .5              | Program System Frequency Range (TX & RX)                        | 35        |
| a      | 5               | Program System Channel (TX & RX)                                | 36        |
| a      | .5              | Program RF Power (TX)                                           | 36        |
| g      | .0              | Program Pushbutton Functions (TX)                               | 36        |
| a      | .,<br>8         | Program Transmitter Inactivity Timer (TX)                       | 37        |
| g      | .0<br>Q         | Program Function Relay 1 / K25 Relay (RX)                       | 38        |
| q      | 10              | Program Function Relay 2 / K26 Relay (RX)                       | 39        |
| q      | 11              | Program Function Relay 2 / K30 Relay (RX)                       | 40        |
| q      | 12              | Program Brake Functions (RX)                                    | <u>41</u> |
| 10     | Firm            | ware Undate                                                     | 42        |
| 1      | 0 1             | Install Software                                                | 42        |
| 1      | 0.1             | Firmware Update                                                 | 43        |
| 11     | Pusł            | abutton Function Table                                          | 51        |
|        | 1 1             | Transmitter Toggle Functions (Standard)                         | 51        |
|        | 12              | Transmitter Toggle Functions (Inline)                           |           |
| . 1    | 1.3             | A/B Pushbutton Select Functions (Standard)                      | 53        |
| 1      | 14              | A/B Pushbutton Select Functions (Inline)                        |           |
| 1      | 1.5             | Transmitter Toggle + A/B Pushbutton Select Functions (Standard) | 60        |
| 4      | 4.0             | Transmitter Toggle + A/D Duckbutten Colect Functions (Isling)   | 60        |

### **1 Service Contact Information**

For questions regarding service or technical information, contact:

### **U.S. Service Information**

1-866-MAG-SERV (1-866-624-7378)

#### World Headquarters:

Magnetek, Inc. N49 W13650 Campbell Drive Menomonee Falls, WI 53051

| Telephone: | 800-288-8178                   |
|------------|--------------------------------|
| Website:   | www.magnetek.com               |
| E-mail:    | mhcustomerservice@magnetek.com |

#### Fax Numbers:

| Main:    | 800-298-3503 |
|----------|--------------|
| Sales:   | 262-783-3510 |
| Service: | 262-783-3508 |

#### International Service:

262-783-3500

Magnetek, Inc. has additional satellite locations for Canada and the United States. For more information, please visit http://www.magnetek.com.

#### © 2017 MAGNETEK

All rights reserved. This notice applies to all copyrighted materials included with this product, including, but not limited to, this manual and software embodied within the product. This manual is intended for the sole use of the person(s) to whom it was provided, and any unauthorized distribution of the manual or dispersal of its contents is strictly forbidden. This manual may not be reproduced in whole or in part by any means whatsoever without the expressed written permission of MAGNETEK.

## 2 Preface and Safety

### 2.1 Product Safety Information

Magnetek, Inc. (Magnetek) offers a broad range of radio remote control products, control products and adjustable frequency drives, industrial braking systems, and power delivery products for material handling applications. This manual has been prepared by Magnetek to provide information and recommendations for the installation, use, operation and service of Magnetek's material handling products and systems (Magnetek Products). Anyone who uses, operates, maintains, services, installs or owns Magnetek Products should know, understand and follow the instructions and safety recommendations in this manual for Magnetek Products.

The recommendations in this manual do not take precedence over any of the following requirements relating to cranes, hoists, lifting devices or other equipment which use or include Magnetek Products:

- Instructions, manuals, and safety warnings of the manufacturers of the equipment where the Magnetek Products are used,
- Plant safety rules and procedures of the employers and the owners of the facilities where the Magnetek Products are being used,
- Regulations issued by the Occupational Health and Safety Administration (OSHA),
- Applicable local, state, provincial, or federal codes, ordinances, standards and requirements, or
- Safety standards and practices for the industries in which Magnetek Products are used.

This manual does not include or address the specific instructions and safety warnings of these manufacturers or any of the other requirements listed above. It is the responsibility of the owners, users and operators of the Magnetek Products to know, understand and follow all of these requirements. It is the responsibility of the employer to make its employees aware of all of the above listed requirements and to make certain that all operators are properly trained. No one should use Magnetek Products prior to becoming familiar with and being trained in these requirements and the instructions and safety recommendations for this manual.

### 2.2 Product Warranty Information

Magnetek, hereafter referred to as Company, assumes no responsibility for improper programming of a device (such as a drive or radio) by untrained personnel. A device should only be programmed or installed by a trained technician who has read and understands the contents of the relevant manual(s). Improper programming/installation of a device can lead to unexpected, undesirable, or unsafe operation or performance of the device. This may result in damage to equipment or personal injury. Company shall not be liable for economic loss, property damage, or other consequential damages or physical injury sustained by the purchaser or by any third party as a result of such programming and/or installation. Company neither assumes nor authorizes any other person to assume for Company any other liability in connection with the sale or use of this product.

### WARRANTY INFORMATION

FOR INFORMATION ON MAGNETEK'S PRODUCT WARRANTIES BY PRODUCT TYPE, PLEASE VISIT WWW.MAGNETEK.COM.

### 2.3 DANGER, WARNING, CAUTION, and NOTE Statements

Read and understand this manual before installing, operating, or servicing this product. Install the product according to this manual and local codes.

The following conventions indicate safety messages in this manual. Failure to heed these messages could cause fatal injury or damage products and related equipment and systems.

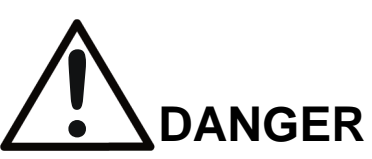

DANGER indicates an imminently hazardous situation which, if not avoided, will result in death or serious injury. This signal word is to be limited to the most extreme situations.

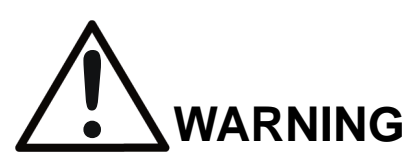

WARNING indicates a potentially hazardous situation which, if not avoided, could result in death or serious injury.

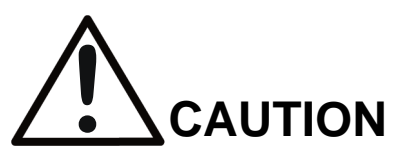

CAUTION indicates a potentially hazardous situation which, if not avoided, could result in minor or moderate injury. It may also be used to alert against unsafe practices.

**NOTE:** A NOTE statement is used to notify people of installation, operation, programming, or maintenance information that is important, but not hazard-related.

### **3 External Illustrations**

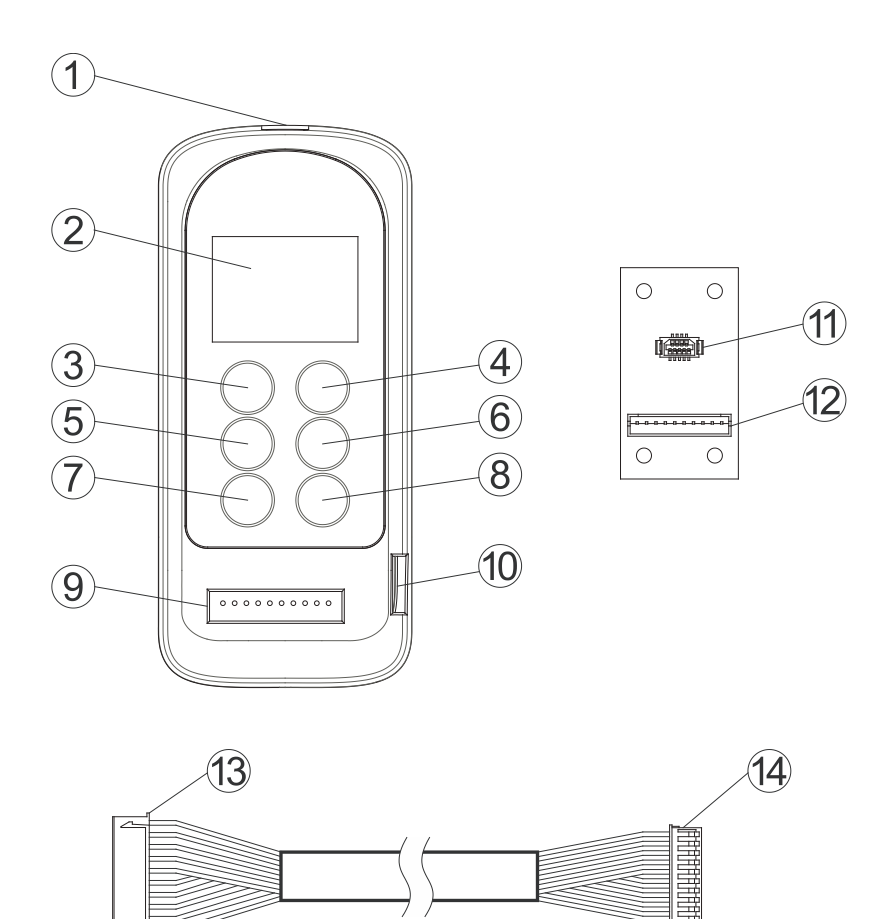

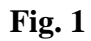

| 1. | Infrared Sensors | 8. | "Write" Butto |
|----|------------------|----|---------------|
| 2. | LCD Screen       | 9. | Programmin    |

"个" Button

"↓" Button 4.

3.

5. "BACK" Button

6. "→" Button

7. "READ" Button

- on
- Programming Port 9.
- Mini-USB Port (for firmware update) 10.
- I-CHIP Port 11.
- I-CHIP Programming Board Connector 12.
  - 13. Connector to Programming Port
  - 14. Connector to I-CHIP Programming Board

| (TX & RX) | $\rightarrow$ | Programming for both transmitter and receiver |
|-----------|---------------|-----------------------------------------------|
| (TX)      | $\rightarrow$ | Programming for transmitter only              |
| (RX)      | $\rightarrow$ | Programming for receiver only                 |

### 4 Power On/Off the Unit

Nothing is shown on the LCD screen when power is off.

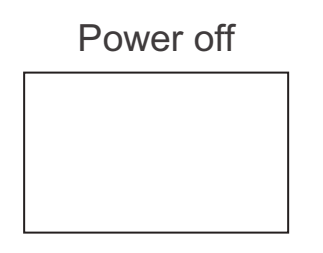

Press the " $\rightarrow$ " button to power on the unit.

Power off

Press " $\rightarrow$ " button

| > F L E X – E X<br>F L E X – M i n i<br>F L E X – E C O |  |
|---------------------------------------------------------|--|
|                                                         |  |

Power on

Press the "Back" button at type model main screen to power off the unit.

Power on

> F L E X – E X F L E X – M i n i F L E X – E C O

Press "Back" button

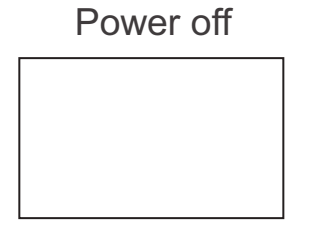

The unit will power off after 10 minutes of inactivity.

Change the battery immediately when the LCD backlights flash repeatedly.

### 5 Model Selection

At the type model main screen, use the " $\uparrow$ " and " $\downarrow$ " buttons to scroll between models. Press the " $\rightarrow$ " button to enter the selected type model (cursor shown next to the type model). To deselect the type model after entering, press the "BACK" button until the type model main screen is shown again. Press the "BACK" button again to turn off the programmer.

## 6 Flex EM/EX/Pro Models (Gen1)

### 6.1 Program I-CHIP

When entering the Flex EX model, the first selection shown on the screen is "Program I-CHIP." Use the " $\uparrow$ " and " $\downarrow$ " buttons to scroll through various Flex EX settings or press the " $\rightarrow$ " button to enter "Program I-CHIP." Make sure the I-CHIP is connected to the programmer.

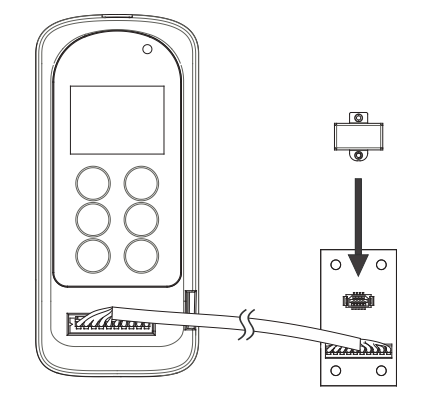

- 1. Press the "→" button to erase I-CHIP information, and press the "→" button again to execute. "ERASE OK" is shown on the screen when completed.
- 2. Press the "READ" button to store the I-CHIP information into the programmer. When the screen displays "READ OK," the transfer is complete.
- 3. Press the "WRITE" button to transfer the stored I-CHIP information into a new I-CHIP. When the screen displays "WRITE OK," the transfer is complete.
- 4. Exit Program I-CHIP by pressing the "BACK" button until the cursor is shown next to "Program."
- 5. Press the " $\uparrow$ " and " $\downarrow$ " buttons to scroll through other Flex EX settings.

### 6.2 Program Serial Number (TX & RX)

- 1. Make sure the I-CHIP is connected to the programmer.
- 2. Press the " $\rightarrow$ " button to enter Serial Number setting.
- 3. Press the " $\uparrow$ " and " $\downarrow$ " buttons to change serial number as a whole, or
- 4. Press the " $\rightarrow$ " button to go to the 1st digit on the far left of the serial number.
- 5. Press the " $\uparrow$ " and " $\downarrow$ " buttons to change numeric value.
- 6. Press the " $\rightarrow$ " button to go to the next digit to the right and repeat step 5.
- 7. Press the "BACK" button to go back to step 3 or 4.
- 8. Exit Program Serial Number by pressing the "BACK" button until the cursor is shown next to "S/N."

9. Press the " $\uparrow$ " and " $\downarrow$ " buttons to scroll through other Flex EX settings.

**NOTE:** When finished, remove the I-CHIP and insert it onto the I-CHIP programming port located on the decoder module to transfer the new serial number from the I-CHIP to the receiver. Make sure JP6 jumper is inserted when transferring I-CHIP information into the receiver.

#### 6.3 Program System Type (TX & RX)

- 1. Make sure the I-CHIP is connected to the programmer.
- 2. Press the " $\rightarrow$ " button to enter System Type setting.
- 3. Press the " $\uparrow$ " and " $\downarrow$ " buttons to change system type as a whole, or
- 4. Press the " $\rightarrow$ " button to go to the digit on the left.
- 5. Press the " $\uparrow$ " and " $\downarrow$ " buttons to change numeric value.
- 6. Press the " $\rightarrow$ " button to go to the next digit to the right and repeat step 5.
- 7. Press the "BACK" button to go back to step 3 or 4.
- 8. Exit Program System Type by pressing the "BACK" button until the cursor is shown next to "TYPE."
- 9. Press the " $\uparrow$ " and " $\downarrow$ " buttons to scroll through other Flex EX settings.

**NOTE:** When finished, remove the I-CHIP and insert it into the I-CHIP programming port located on the decoder module to transfer the new system type from the I-CHIP to the receiver. Make sure JP6 jumper is inserted when transferring I-CHIP information into the receiver.

#### 6.4 System Frequency Range (TX)

- 1. Make sure the I-CHIP is connected to the programmer.
- 2. Press the " $\rightarrow$ " button to enter System Frequency Range setting.
- 3. Press the " $\uparrow$ " and " $\downarrow$ " buttons to change frequency range.
- 4. Exit Program System Frequency Range by pressing the "BACK" button until the cursor is shown next to "FREQ."
- 5. Press the " $\uparrow$ " and " $\downarrow$ " buttons to scroll through other Flex EX settings.

**NOTE:** When changing the frequency range table in I-CHIP, make sure the transmitting and receiving RF boards are also changed accordingly.

### 6.5 Program System Channel (TX)

- 1. Make sure the I-CHIP is connected to the programmer.
- 2. Press the " $\rightarrow$ " button to enter System Channel setting.
- 3. Press the " $\uparrow$ " and " $\downarrow$ " buttons to change system channel as a whole, or
- 4. Press the " $\rightarrow$ " button to go to the digit on the left.

- 5. Press the " $\uparrow$ " and " $\downarrow$ " buttons to change numeric value.
- 6. Press the " $\rightarrow$ " button to go to the next digit to the right and repeat step 5.
- 7. Press "BACK" button to go back to step 3 or 4.
- 8. Exit Program System Channel by pressing the "BACK" button until the cursor is shown next to "CHANNEL."
- 9. Press the " $\uparrow$ " and " $\downarrow$ " buttons to scroll through other Flex EX settings.

#### 6.6 Program RF Power (TX)

- 1. Make sure the I-CHIP is connected to the programmer.
- 2. Press the " $\rightarrow$ " button to enter RF Power setting.
- 3. Press the " $\uparrow$ " and " $\downarrow$ " buttons to change RF power (0.01 10 mW).
- 4. Exit Program RF Power by pressing the "BACK" button until the cursor is shown next to "RFpower."
- 5. Press the " $\uparrow$ " and " $\downarrow$ " buttons to scroll through other Flex EX settings.

#### 6.7 Program Transmitter Inactivity Timer (TX)

- 1. Make sure the I-CHIP is connected to the programmer.
- 2. Press the " $\rightarrow$ " button to enter Transmitting Timer setting.
- 3. Press the " $\uparrow$ " and " $\downarrow$ " buttons to select \_\_\_M, \_\_\_S or ON (constant ON).
- When Minutes or Seconds is selected, press the "→" button to go to the first digit on the left and press the "↑" and "↓" buttons to select numeric value.
- 5. Press the " $\rightarrow$ " button to go the next digit to the right and press the " $\uparrow$ " and " $\downarrow$ " buttons to select numeric value.
- Press the "→" button again to go to the next column to select "M" for minutes and "S" for seconds. Press the "↑" and "↓" buttons to select.
- 7. Press the "BACK" button to go back to step 3 or 4.
- 8. Exit Program Transmitter Timer by pressing the "BACK" button until the cursor is shown next to "TX TIMER."
- 9. Press the " $\uparrow$ " and " $\downarrow$ " buttons to scroll through other Flex EX settings.

#### 6.8 Program Password (TX)

- 1. Make sure the I-CHIP is connected to the programmer.
- 2. Press the " $\rightarrow$ " button to enter Password setting.
- 3. Press the " $\rightarrow$ " button to go to the 1st digit on the far left.
- 4. Press the " $\uparrow$ " and " $\downarrow$ " buttons to change numeric value.

- 5. Press the " $\rightarrow$ " button to go to the next digit to the right and repeat step 4.
- 6. Press the "BACK" button to go back to step 3.
- 7. Exit Program Password by pressing the "BACK" button until the cursor is shown next to "PASS WORD."
- 8. Press the " $\uparrow$ " and " $\downarrow$ " buttons to scroll through other Flex EX settings.

Only PB1 through PB4 are used when using the password function. Numeric value "1" represents PB1, "2" represents PB2, "3" represents PB3 and "4" represents PB4.

Setting "1111"  $\rightarrow$  Password function disabled (manufacturer preset)

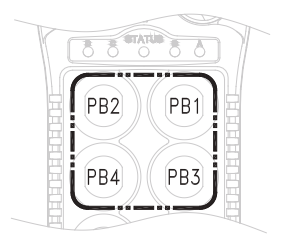

#### 6.9 Program Pushbutton Functions (TX)

- 1. Make sure the I-CHIP is connected to the programmer.
- 2. Press the " $\rightarrow$ " button to enter Pushbutton Function setting.
- 3. Press the " $\uparrow$ " and " $\downarrow$ " buttons to change pushbutton function as a whole, or
- 4. Press the " $\rightarrow$ " button to go to the digit on the far left.
- 5. Press the " $\uparrow$ " and " $\downarrow$ " buttons to change numeric value.
- 6. Press the " $\rightarrow$ " button to go to the next digit to the right and repeat step 5.
- 7. Press the "BACK" button to go back to step 3 or 4.
- 8. Exit Program Pushbutton Functions by pressing the "BACK" button until the cursor is shown next to "PB FUNC."
- 9. Press the " $\uparrow$ " and " $\downarrow$ " buttons to scroll through other Flex EX settings.

**NOTE:** The transmitter pushbutton function table in **Section 11 on page 51** illustrates which numeric value corresponds to which pushbutton function.

#### 6.10 Program Function Relay / K26 Relay (RX)

- 1. Make sure the I-CHIP is connected to the programmer.
- 2. Press the " $\rightarrow$ " button to enter Function Relay setting.
- 3. Press the " $\uparrow$ " and " $\downarrow$ " buttons to scroll and select.
- 4. Exit Program Function Relay by pressing the "BACK" button until the cursor is shown next to "FUNC RLY."

5. Press the " $\uparrow$ " and " $\downarrow$ " buttons to scroll through other Flex EX settings.

| —:       | START function only.                                                                                                    |
|----------|----------------------------------------------------------------------------------------------------|
| NORMAL:  | START function + AUX with normal momentary output.                                                                                                    |
| TOGGLE:  | START function + AUX with toggled/latching output.                                                                                                    |
| TOG/E:   | START function + AUX with toggled/latching output affected by the Stop command (FUNCTION relay opens when E-stop button is pressed down).                     |
| EXT:     | FUNCTION relay works simultaneously with the receiver MAIN relays.                                                                                            |
| TDM A+B: | FUNCTION relay closes when selector switch is rotated<br>to the A+B position and opens when rotated to A or B<br>position (tandem monitoring output).         |
| S/P:     | FUNCTION relay closes when Start command is initiated and opens only when transmitter power is turned off.                                                    |
| HORN:    | FUNCTION relay closes for up to 3 seconds when Start<br>command is initiated at transmitter power-on and then<br>becomes normal momentary outputs thereafter. |

**NOTE:** When finished, remove the I-CHIP and insert it into the I-CHIP programming port located on the decoder module to transfer the new setting from the I-CHIP to the receiver. Make sure JP6 jumper is inserted when transferring I-CHIP information into the receiver.

#### 6.11 Program Brake Functions (RX)

- 1. Make sure the I-CHIP is connected to the programmer.
- 2. Press the " $\rightarrow$ " button to enter Brake Function setting.
- 3. Press the " $\uparrow$ " and " $\downarrow$ " buttons to scroll and select.
- 4. Exit Program Brake Functions by pressing the "BACK" button until the cursor is shown next to "BRAKE."

5. Press the " $\uparrow$ " and " $\downarrow$ " buttons to scroll through other Flex EX settings.

| DEMAG 1: | When releasing pushbutton from 2nd speed up to 1st speed, the 1st speed output relay will open for up to 1.0 second and then closes again.                                                                                                    |
|----------|----------------------------------------------------------------------------------------------------|
| DEMAG 2: | When pushbutton is pressed down to 2nd speed directly<br>from 0 speed, the 1st speed output relay will maintain<br>closure for up to 0.4 second before 2nd speed output<br>relay closes. When pushbutton is released from 2nd<br>speed up to 0 speed, the 1st speed output relay will<br>maintain closure for up to 0.5 second before going to 0<br>speed. |
| DEMAG 3: | When releasing pushbutton from 2nd speed up to 1st speed, both 1st and 2nd speed output relays are opened. Release pushbutton to 0 speed and then press down to 1st speed to reengage the 1st speed output relay.                                                                                                    |
| P&H:     | When releasing pushbutton from 2nd speed up to 0 speed, the 1st speed output relay will maintain closure for up to 0.1 second before going to 0 speed.                                                                                                    |

**NOTE:** When finished, take out the I-CHIP and insert it into the I-CHIP programming port located on the decoder module to transfer the new Brake setting from the I-CHIP to the receiver. Make sure JP6 jumper is inserted when transferring I-CHIP information into the receiver.

#### 6.12 Program Serial Number (Flex Pro Transmitter)

- 1. Make sure the I-CHIP is connected to the programmer.
- 2. Press the " $\rightarrow$ " button to enter Serial Number setting.
- 3. Press the " $\uparrow$ " and " $\downarrow$ " buttons to change serial number as a whole, or
- 4. Press the " $\rightarrow$ " button to go to the 1st digit on the far left of the serial number.
- 5. Press the " $\uparrow$ " and " $\downarrow$ " buttons to change numeric value.
- 6. Press the " $\rightarrow$ " button to go to the next digit to the right and repeat step 5.
- 7. Press the "BACK" button to go back to step 3 or 4.
- 8. Exit Program Serial Number by pressing the "BACK" button until the cursor is shown next to "TXSN."
- 9. Press the " $\uparrow$ " and " $\downarrow$ " buttons to scroll through other Flex EX settings.

#### 6.13 Program Project ID (Flex Pro Transmitter)

- 1. Make sure the I-CHIP is connected to the programmer.
- 2. Press the " $\rightarrow$ " button to enter Project ID setting.
- 3. Press the " $\uparrow$ " and " $\downarrow$ " buttons to change serial number as a whole, or
- 4. Press the " $\rightarrow$ " button to go to the 1st digit on the far left of the serial number.
- 5. Press the " $\uparrow$ " and " $\downarrow$ " buttons to change numeric value.
- 6. Press the " $\rightarrow$ " button to go to the next digit to the right and repeat step 5.
- 7. Press the "BACK" button to go back to step 3 or 4.
- 8. Exit Program Serial Number by pressing th "BACK" button until the cursor is shown next to "PRJT."
- 9. Press the " $\uparrow$ " and " $\downarrow$ " buttons to scroll through other Flex EX settings.

#### 6.14 Program CAN ID (Flex Pro Transmitter)

- 1. Make sure the I-CHIP is connected to the programmer.
- 2. Press the " $\rightarrow$ " button to enter CAN ID setting.
- 3. Press the " $\uparrow$ " and " $\downarrow$ " buttons to change serial number as a whole, or
- 4. Press the " $\rightarrow$ " button to go to the 1st digit on the far left of the serial number.
- 5. Press the " $\uparrow$ " and " $\downarrow$ " buttons to change numeric value.
- 6. Press the " $\rightarrow$ " button to go to the next digit to the right and repeat step 5.
- 7. Press the "BACK" button to go back to step 3 or 4.
- 8. Exit Program Serial Number by pressing the "BACK" button until the cursor is shown next to "CAN."
- 9. Press the " $\uparrow$ " and " $\downarrow$ " buttons to scroll through other Flex EX settings.

### 7 Flex EX2 Models (Gen2)

### 7.1 Program IR

#### 7.1.1 Transmitter

- 1. Rotate the power switch key to OFF (0) position.
- 2. With the STOP button elevated, press and hold PB1 and PB3 at the same time.
- 3. Rotate the power switch key to ON ( I ) position.
- 4. Release PB1 and PB3 at the same time. The transmitter Status LED displays firmware version with red, green and orange flashes.
- 5. Press "READ" button to transfer transmitter information into the IR programmer. When the screen displays "READ OK," the transfer is complete.
- Browse through list of settings by pressing and "↑" and "↓" buttons (see Section 7.2 on page 19).
- Press "WRITE" button to transfer the new settings into the transmitter (transmitter Status LED solid orange). When the screen displays "WRITE OK," the transfer is complete (transmitter Status LED solid green for up to 2 seconds).

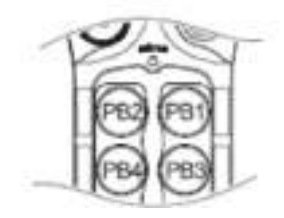

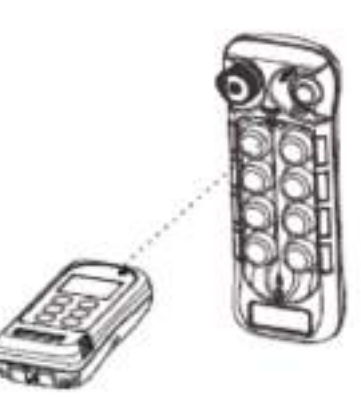

- 8. Exit Program IR by pressing the "BACK" button until the cursor is shown next to "PROGRAM."
- 9. Press the " $\uparrow$ " and " $\downarrow$ " buttons to scroll through other Flex EX Gen2 settings.

#### 7.1.2 Receiver

- 1. Power on the receiver with MAIN relays deactivated (standby mode).
- 2. Press "READ" button to transfer receiver information into the IR programmer. When the screen displays "READ OK," the transfer is complete.
- Browse through list of settings by pressing "↑" and "↓" buttons (see Section 7.2 on page 19).
- Press "WRITE" button to transfer the new settings into the receiver (receiver Status LED solid orange). When the screen displays "WRITE OK," the transfer is complete (receiver Status LED flashes green – standby mode).

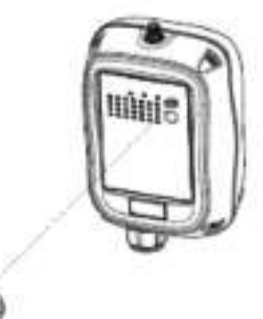

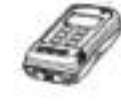

- 5. Exit Program IR by pressing the "BACK" button until the cursor is shown next to "PROGRAM."
- 6. Press the " $\uparrow$ " and " $\downarrow$ " buttons to scroll through other Flex EX Gen2 settings.

**NOTE:** When performing infrared programming, make sure the distance between the IR programmer and the transmitter or receiver is not more than 10 cm (4 in.).

### 7.2 Program Serial Number (TX & RX)

- 1. Press " $\rightarrow$ " button to enter Serial Number setting.
- 2. Press " $\uparrow$ " and " $\downarrow$ " button to change serial number as a whole, or
- 3. Press " $\rightarrow$ " button to go to the 1st digit on the far left of the serial number.
- 4. Press " $\uparrow$ " and " $\downarrow$ " buttons to change numeric value.
- 5. Press " $\rightarrow$ " button to go to the next digit to the right and repeat step 4.
- 6. Press "BACK" button to return to step 2 or 3.
- 7. Exit Program Serial Number by pressing the "BACK" button until the cursor is shown next to "S/N."
- 8. Press " $\uparrow$ " and " $\downarrow$ " buttons to scroll through other Flex EX Gen2 settings.

### 7.3 Program System Type (TX & RX)

- 1. Press " $\rightarrow$ " button to enter System Type setting.
- 2. Press " $\uparrow$ " and " $\downarrow$ " buttons to change system type as a whole, or
- 3. Press " $\rightarrow$ " button to go to the digit on the far left.
- 4. Press " $\uparrow$ " and " $\downarrow$ " buttons to change numeric value.
- 5. Press " $\rightarrow$ " button to go to the next digit to the right and repeat step 4.
- 6. Press BACK button to go back to step 2 or 3.
- 7. Exit Program System Type by pressing the "BACK" button until the cursor is shown next to "TYPE."
- 8. Press " $\uparrow$ " and " $\downarrow$ " buttons to scroll through other Flex EX Gen2 settings.

#### 7.4 Program RS Function (TX & RX)

- 1. Press " $\rightarrow$ " button to enter RS Function setting.
- 2. Press " $\uparrow$ " and " $\downarrow$ " buttons to change RS Function type number.
- Press "→" button to select "LOCK" for all Select buttons interlocked and "UNLOCK" for all Select buttons non-interlocked.

Type 06 can further set PB7 – PB10 Select buttons and PB11 – PB12 Select buttons "LOCK" or "UNLOCK."

- 4. Exit Program RS Function by pressing the "BACK" button until the cursor is shown next to "RS FUNC."
- 5. Press " $\uparrow$ " and " $\downarrow$ " buttons to scroll through other Flex EX Gen2 settings.

### 7.5 Program System Frequency Range (TX & RX)

- 1. Press " $\rightarrow$ " button to enter Frequency Range setting.
- 2. Press " $\uparrow$ " and " $\downarrow$ " buttons to change frequency range.
- 3. Exit Program System Frequency Range by pressing the "BACK" button until the cursor is shown next to "FREQ."
- 4. Press " $\uparrow$ " and " $\downarrow$ " buttons to scroll through other Flex EX Gen2 settings.

### 7.6 Program System Channel (TX & RX)

- 1. Press " $\rightarrow$ " button to enter System Channel setting.
- 2. Press " $\uparrow$ " and " $\downarrow$ " buttons to change system channel as a whole, or
- 3. Press " $\rightarrow$ " button to go to the digit on the left.
- 4. Press " $\uparrow$ " and " $\downarrow$ " buttons to change numeric value.

- 5. Press " $\rightarrow$ " button to go to the next digit to the right and repeat step 4.
- 6. Press "BACK" button to go back to step 2 or 3.
- 7. Exit Program System Channel by pressing the "BACK" button until the cursor is shown next to "CHANNEL."
- 8. Press " $\uparrow$ " and " $\downarrow$ " buttons to scroll through other Flex EX Gen2 settings.

#### 7.7 Program RF Power (TX)

- 1. Press " $\rightarrow$ " button to enter RF Power setting.
- 2. Press " $\uparrow$ " and " $\downarrow$ " buttons to change RF power (0.01 10 mW).
- 3. Press "→" button and then "↑" and "↓" buttons to enable or disable RF power adjustment via transmitter dipswitch.
- 4. Exit Program RF Power by pressing the "BACK" button until the cursor is shown next to "RFpower."
- 5. Press " $\uparrow$ " and " $\downarrow$ " buttons to scroll through other Flex EX Gen2 settings.

### 7.8 Program Pushbutton Functions (TX)

- 1. Press " $\rightarrow$ " button to enter Pushbutton Function setting.
- 2. Press " $\uparrow$ " and " $\downarrow$ " buttons to change pushbutton function as a whole, or
- 3. Press " $\rightarrow$ " button to go to the digit on the left.
- 4. Press " $\uparrow$ " and " $\downarrow$ " buttons to change numeric value.
- 5. Press " $\rightarrow$ " button to go to the next digit to the right and repeat step 4.
- 6. Press "BACK" button to go back to step 2 or 3.
- 7. Exit Program Pushbutton Functions by pressing the "BACK" button until the cursor is shown next to "PB FUNC."
- 8. Press " $\uparrow$ " and " $\downarrow$ " buttons to scroll through other Flex EX Gen2 settings.
- 9. The transmitter pushbutton function table in *Section 11.2 on page 52* illustrates which numeric value corresponds to which pushbutton function.

### 7.9 Program Transmitter Inactivity Timer (TX)

- 1. Press " $\rightarrow$ " button to enter Transmitting Timer setting.
- 2. Press " $\uparrow$ " and " $\downarrow$ " buttons to select "\_M" for minutes/seconds or "ON" for constant on.
- 3. When "ON" is selected, press "→" button and then "个" and "↓" buttons to select "+START" or "+ANY."
- 4. When "\_M" is selected, press "→" button to go to the digit on the left and press "↑" and "↓" buttons to select value. Press "→" button again to go to the next digit and press "↑" and "↓" buttons to select value.
- 5. Press "→" button again to select "M" for minutes or "S" for seconds. Press "↑" and "↓" buttons to select.
- Press "→" button again to select "+START" or "+ANY" selection. Press "↑" and "↓" buttons to select.
- 7. Exit Program Transmitter Timer by pressing the "BACK" button until the cursor is shown next to "TX TIMER."
- 8. Press " $\uparrow$ " and " $\downarrow$ " buttons to scroll through other Flex EX Gen2 settings.

Transmitter inactivity timer is for setting receiver main relays cutoff time when the transmitter is not in operation for a certain period of time. When set to 5 minutes (05M), the receiver main relays are deactivated at 5.0 minutes after last transmitter operation.

Selecting "ON" means the receiver main relays are activated at all time unless the STOP button is pressed down or receiver power turned off (inactivity timer disabled).

Selecting "+START" means after 5 minutes of transmitter inactivity you must press the green START button to continue operation. Selecting "+ANY" means after 5 minutes of transmitter inactivity you can press any pushbutton to continue operation.

### 7.10 Program LED1 Feedback (TX)

- 1. Press " $\rightarrow$ " button to enter Feedback setting.
- 2. Press " $\uparrow$ " and " $\downarrow$ " buttons to select Off, Input number or Output number.
- 3. When "Input" is selected, press " $\rightarrow$ " button and then " $\uparrow$ " and " $\downarrow$ " buttons to select input number that the external source is connected to (IN1 IN4).
- 4. When "Output" is selected, press "→" button and then "个" and "↓" buttons to select which output relay to feedback to LED1 (K1 K24).
- 5. Select "Off" if no feedback is required.
- 6. Exit Program Feedback by pressing the "BACK" button until the cursor is shown next to "LED1."
- 7. Press " $\uparrow$ " and " $\downarrow$ " buttons to scroll through other Flex EX Gen2 settings.

### 7.11 Program LED2 Feedback (TX)

- 1. Press " $\rightarrow$ " button to enter Feedback setting.
- 2. Press " $\uparrow$ " and " $\downarrow$ " buttons to select Off, Input number or Output number.
- 3. When "Input" is selected, press " $\rightarrow$ " button and then " $\uparrow$ " and " $\downarrow$ " buttons to select input number that the external source is connected to (IN1 IN4).
- 4. When "Output" is selected, press "→" button and then "个" and "↓" buttons to select which output relay to feedback to LED2 (K1 K24).
- 5. Select "Off" if no feedback is required.
- 6. Exit Program Feedback by pressing the "BACK" button until the cursor is shown next to "LED2."
- 7. Press " $\uparrow$ " and " $\downarrow$ " buttons to scroll through other Flex EX Gen2 settings.

#### 7.12 Program LED3 Feedback (TX)

- 1. Press " $\rightarrow$ " button to enter Feedback setting.
- 2. Press " $\uparrow$ " and " $\downarrow$ " buttons to select Off, Input number or Output number.
- 3. When "Input" is selected, press " $\rightarrow$ " button and then " $\uparrow$ " and " $\downarrow$ " buttons to select input number that the external source is connected to (IN1 IN4).
- 4. When "Output" is selected, press "→" button and then "个" and "↓" buttons to select which output relay to feedback to LED3 (K1 K24).
- 5. Select "Off" if no feedback is required.
- 6. Exit Program Feedback by pressing the "BACK" button until the cursor is shown next to "LED3."
- 7. Press " $\uparrow$ " and " $\downarrow$ " buttons to scroll through other Flex EX Gen2 settings.

#### 7.13 Program LED4 Feedback (TX)

- 1. Press " $\rightarrow$ " button to enter Feedback setting.
- 2. Press " $\uparrow$ " and " $\downarrow$ " buttons to select Off, Input number or Output number.
- 3. When "Input" is selected, press "→" button and then "个" and "↓" buttons to select input number that the external source is connected to (IN1 IN4).
- 4. When "Output" is selected, press "→" button and then "个" and "↓" buttons to select which output relay to feedback to LED4 (K1 K24).
- 5. Select "Off" if no feedback is required.
- 6. Exit Program Feedback by pressing the "BACK" button until the cursor is shown next to "LED4."
- 7. Press " $\uparrow$ " and " $\downarrow$ " buttons to scroll through other Flex EX Gen2 settings.

### 7.14 Program Infrared START (TX)

- 1. Press " $\rightarrow$ " button to enter Infrared Start setting.
- 2. Press " $\uparrow$ " and " $\downarrow$ " buttons to select Off or IRS.

Select "OFF" to disable infrared START function.

Select "IRS" to enable infrared START function.

- 3. Exit Program Infrared START by pressing the "BACK" button until the cursor is shown next to "IR Mode."
- 4. Press " $\downarrow$ " button to go to the next Infrared START setting.

### 7.15 Program Infrared START ID Code (TX)

- 1. Press "→" button to enter Infrared START ID code setting.
- 2. Press " $\uparrow$ " and " $\downarrow$ " buttons to set the 3-digit ID code as a whole, or
- 3. Press " $\rightarrow$ " button to go to the digit on the left.
- 4. Press " $\uparrow$ " and " $\downarrow$ " buttons to change numeric value.
- 5. Press " $\rightarrow$ " button to go to the next digit to the right and repeat step 4.
- 6. Press "BACK" button to go back to step 2.

Make sure the infrared module on crane is set to same ID code as the transmitter.

Selecting "000" disables the ID code function; therefore, any types of infrared modules can be used.

- 7. Exit Program Infrared START ID Code by pressing the "BACK" button until the cursor is shown next to "IR ID."
- 8. Press " $\downarrow$ " button to go to the next Infrared START setting.

### 7.16 Program IRS Time Out (TX)

- 1. Press " $\rightarrow$ " button to enter IRS Time Out setting.
- 2. Press " $\uparrow$ " and " $\downarrow$ " buttons to select IRS Off or IRS On.
- 3. Select "IRS On" if infrared START is required after every transmitter timeout.
- 4. Select "IRS Off" if infrared START is not required after every transmitter timeout.
- 5. Exit Program IRS Time Out by pressing the "BACK" button until the cursor is shown next to "IRS FUNC."
- 6. Press " $\uparrow$ " and " $\downarrow$ " buttons to scroll through other Flex EX Gen2 settings.

### 7.17 Program Channel Scanning (RX)

- 1. Press " $\rightarrow$ " button to enter Channel Scanning setting.
- 2. Press " $\uparrow$ " and " $\downarrow$ " buttons to select number of channel to scan (01 12).
- 3. Exit Program Channel Scanning by pressing the "BACK" button until the cursor is shown next to "CH SCAN."
- 4. Press " $\uparrow$ " and " $\downarrow$ " buttons to scroll through other Flex EX Gen2 settings.

**NOTE:** Make sure positions 7 and 8 on the Channel dipswitch in the receiver are set to "11" in order for this to work.

#### 7.18 Program Function Relay 1 / K25 Relay (RX)

- 1. Press " $\rightarrow$ " button to enter Function Relay 1 setting.
- 2. Press " $\uparrow$ " and " $\downarrow$ " buttons to scroll and select.
- 3. Exit Program Function Relay 1 by pressing the "BACK" button until the cursor is shown next to "FUNC RLY1."
- 4. Press " $\uparrow$ " and " $\downarrow$ " buttons to scroll through other Flex EX Gen2 settings.

| —:        | START function only.                                                                                                    |
|-----------|----------------------------------------------------------------------------------------------------|
| LV:       | Function relay closes when receiver voltage is low.                                                                                                    |
| ID:       | Function relay works simultaneously with all motion commands.                                                                                           |
| NORMAL:   | START function + AUX with normal momentary output.                                                                                                    |
| TOGGLE:   | START function + AUX with toggled/latching output.                                                                                                    |
| TOG/E:    | START function + AUX with toggled/latching output. The relay opens when STOP button is pressed down and transmitter power is off.                       |
| S/P:      | FUNCTION relay closes when Start command is initiated<br>and opens only when transmitter power is turned off.                                           |
| EXT:      | FUNCTION relay works simultaneously with the receiver MAIN relays.                                                                                      |
| TDM A+B:  | FUNCTION relay closes when selector switch is rotated<br>to the A+B position and opens when rotated to A or B<br>position (tandem monitoring output).   |
| HORN:     | FUNCTION relay closes for up to 3 seconds when Start command is initiated at transmitter power-on and then becomes normal momentary outputs thereafter. |
| G SENSOR: | FUNCTION relay closes when Zero-G sensor is triggered (receiver MAIN relays deactivated) and opens when receiver MAIN relays are reactivated.           |

### 7.19 Program Function Relay 2 / K26 Relay (RX)

- 1. Press " $\rightarrow$ " button to enter Function Relay 2 setting.
- 2. Press " $\uparrow$ " and " $\downarrow$ " buttons to scroll and select.
- 3. Exit Program Function Relay 2 by pressing the "BACK" button until the cursor is shown next to "FUNC RLY2."
- 4. Press " $\uparrow$ " and " $\downarrow$ " buttons to scroll through other Flex EX Gen2 settings.

| —:        | START function only.                                                                                                    |
|-----------|----------------------------------------------------------------------------------------------------|
| LV:       | Function relay closes when receiver voltage is low.                                                                                                    |
| ID:       | Function relay works simultaneously with all motion commands.                                                                                           |
| NORMAL:   | START function + AUX with normal momentary output.                                                                                                    |
| TOGGLE:   | START function + AUX with toggled/latching output.                                                                                                    |
| TOG/E:    | START function + AUX with toggled/latching output. The relay opens when STOP button is pressed down and transmitter power is off.                       |
| S/P:      | FUNCTION relay closes when Start command is initiated and opens only when transmitter power is turned off.                                              |
| EXT:      | FUNCTION relay works simultaneously with the receiver MAIN relays.                                                                                      |
| TDM A+B:  | FUNCTION relay closes when selector switch is rotated<br>to the A+B position and opens when rotated to A or B<br>position (tandem monitoring output).   |
| HORN:     | FUNCTION relay closes for up to 3 seconds when Start command is initiated at transmitter power-on and then becomes normal momentary outputs thereafter. |
| G SENSOR: | FUNCTION relay closes when Zero-G sensor is triggered (receiver MAIN relays deactivated) and opens when receiver MAIN relays are reactivated.           |

### 7.20 Program Function Relay 3 / K30 Relay (RX)

- 1. Press " $\rightarrow$ " button to enter Function Relay 3 setting.
- 2. Press " $\uparrow$ " and " $\downarrow$ " buttons to scroll and select.
- 3. Exit Program Function Relay 3 by pressing the "BACK" button until the cursor is shown next to "FUNC RLY3."
- 4. Press " $\uparrow$ " and " $\downarrow$ " buttons to scroll through other Flex EX Gen2 settings.

| —:        | START function only.                                                                                                    |
|-----------|----------------------------------------------------------------------------------------------------|
| LV:       | Function relay closes when receiver voltage is low.                                                                                                    |
| ID:       | Function relay works simultaneously with all motion commands.                                                                                                 |
| NORMAL:   | START function + AUX with normal momentary output.                                                                                                    |
| TOGGLE:   | START function + AUX with toggled/latching output.                                                                                                    |
| TOG/E:    | START function + AUX with toggled/latching output. The relay opens when STOP button is pressed down and transmitter power is off.                             |
| S/P:      | FUNCTION relay closes when Start command is initiated and opens only when transmitter power is turned off.                                                    |
| EXT:      | FUNCTION relay works simultaneously with the receiver MAIN relays.                                                                                            |
| TDM A+B:  | FUNCTION relay closes when selector switch is rotated<br>to the A+B position and opens when rotated to A or B<br>position (tandem monitoring output).         |
| HORN:     | FUNCTION relay closes for up to 3 seconds when Start<br>command is initiated at transmitter power-on and then<br>becomes normal momentary outputs thereafter. |
| G SENSOR: | FUNCTION relay closes when Zero-G sensor is triggered (receiver MAIN relays deactivated) and opens when receiver MAIN relays are reactivated.                 |

### 7.21 Program Brake Functions (RX)

- 1. Press " $\rightarrow$ " button to enter Brake function setting.
- 2. Press " $\uparrow$ " and " $\downarrow$ " buttons to scroll and select.
- 3. Exit Program Brake Functions by pressing the "BACK" button until the cursor is shown next to "BRAKE."
- 4. Press " $\uparrow$ " and " $\downarrow$ " buttons to scroll through other Flex EX Gen2 settings.

| DEMAG 1: | When releasing pushbutton from 2nd speed up to 1st speed, the 1st speed output relay will open for up to 1.0 second and then closes again.                                                                                                    |
|----------|----------------------------------------------------------------------------------------------------|
| DEMAG 2: | When pushbutton is pressed down to 2nd speed directly<br>from 0 speed, the 1st speed output relay will maintain<br>closure for up to 0.4 second before 2nd speed output<br>relay closes. When pushbutton is released from 2nd<br>speed up to 0 speed, the 1st speed output relay will<br>maintain closure for up to 0.5 second before going to 0<br>speed. |
| DEMAG 3: | When releasing pushbutton from 2nd speed up to 1st speed, both 1st and 2nd speed output relays are opened. Release pushbutton to 0 speed and then press down to 1st speed to reengage the 1st speed output relay.                                                                                                    |
| P&H:     | When releasing pushbutton from 2nd speed up to 0 speed, the 1st speed output relay will maintain closure for up to 0.1 second before going to 0 speed.                                                                                                    |

### 8 Flex Mini Model

When changing the parameters of the Flex Mini, you will first need to "READ" the data from the device. After all the desired settings have been modified, you will need to "WRITE" the data back to the device.

All the following notes that are in red pertain to Flex Mini transmitters programmed to communicate with engineered Magnetek receivers.

### 8.1 Program Direct

- 1. Make sure the programming cable is connected to the system.
- 2. Press the " $\rightarrow$ " button to enter Direct setting.
- 3. Press the "READ" button to store transmitter or receiver information into the programmer. When the screen displays "READ OK," the transfer is complete.
- 4. Press the "WRITE" button to transfer the stored transmitter or receiver information into a new transmitter or receiver. When the screen displays "WRITE OK," the transfer is complete.
- 5. Exit Program Direct by pressing the "BACK" button until the cursor is shown next to "Program."
- 6. Press the " $\uparrow$ " and " $\downarrow$ " buttons to scroll through other Flex Mini settings.

#### 8.2 Program Serial Number (TX & RX)

**NOTE:** This field is used to set the transmitter's five-digit access code.

- 1. Make sure the programming cable is connected to the system.
- 2. Press the " $\rightarrow$ " button to enter Serial Number setting.
- 3. Press the " $\uparrow$ " and " $\downarrow$ " buttons to change serial number as a whole, or
- 4. Press the " $\rightarrow$ " button to go to the 1st digit on the far left of the serial number.
- 5. Press the " $\uparrow$ " and " $\downarrow$ " buttons to change numeric value.
- 6. Press the " $\rightarrow$ " button to go to the next digit to the right and repeat step 5.
- 7. Press the "BACK" button to go back to step 3 or 4.
- 8. Exit Program Serial Number by pressing the "BACK" button until the cursor is shown next to "S/N."
- 9. Press the " $\uparrow$ " and " $\downarrow$ " buttons to scroll through other Flex Mini settings.

### 8.3 Program Keypad Type (TX & RX)

- 1. Make sure the programming cable is connected to the system.
- 2. Press the " $\rightarrow$ " button to enter Keypad Type setting.
- 3. Press the " $\uparrow$ " and " $\downarrow$ " buttons to change system type as a whole, or
- 4. Press the " $\rightarrow$ " button to go to the digit on the left.
- 5. Press the " $\uparrow$ " and " $\downarrow$ " buttons to change numeric value.
- 6. If the value is set to a number outside of 01, 02, or 03, then the keypad will default to Type 1.
- 7. Press the " $\rightarrow$ " button to go to the next digit to the right and repeat step 6.
- 8. Press the "BACK" button to go back to step 3 or 4.
- 9. Exit Program Keypad Type by pressing the "BACK" button until the cursor is shown next to "KEYPAD."
- 10. Press the " $\uparrow$ " and " $\downarrow$ " buttons to scroll through other Flex Mini settings.

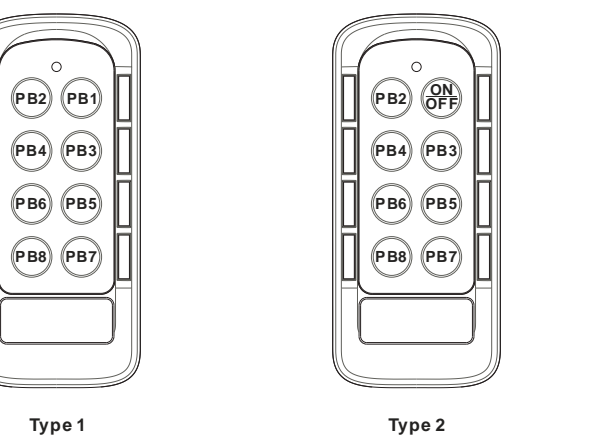

Type 1

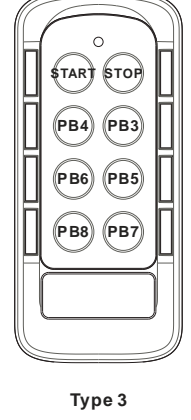

### 8.4 Program System Frequency Range (TX & RX)

- 1. Make sure the programming cable is connected to the system.
- 2. Press the " $\rightarrow$ " button to enter System Frequency Range setting.
- 3. Press the " $\uparrow$ " and " $\downarrow$ " buttons to change frequency range.
- 4. Exit Program System Frequency Range by pressing the "BACK" button until the cursor is shown next to "FREQ."
- 5. Press the " $\uparrow$ " and " $\downarrow$ " buttons to scroll through other Flex Mini settings.

### 8.5 Program System Channel (TX & RX)

- 1. Make sure the programming cable is connected to the system.
- 2. Press the " $\rightarrow$ " button to enter System Channel setting.
- 3. Press the " $\uparrow$ " and " $\downarrow$ " buttons to change system channel as a whole, or
- 4. Press the " $\rightarrow$ " button to go to the digit on the left.
- 5. Press the " $\uparrow$ " and " $\downarrow$ " buttons to change numeric value.
- 6. Press the " $\rightarrow$ " button to go to the next digit to the right and repeat step 5.
- 7. Press "BACK" button to go back to step 3 or 4.
- 8. Exit Program System Channel by pressing the "BACK" button until the cursor is shown next to "CHANNEL."
- 9. Press the " $\uparrow$ " and " $\downarrow$ " buttons to scroll through other Flex Mini settings.

#### 8.6 Program RF Power (TX)

- 1. Make sure the programming cable is connected to the system.
- 2. Press the " $\rightarrow$ " button to enter RF Power setting.
- 3. Press the " $\uparrow$ " and " $\downarrow$ " buttons to change RF power (0.01 10 mW).
- 4. Exit Program RF Power by pressing the "BACK" button until the cursor is shown next to "RFpower."
- 5. Press the " $\uparrow$ " and " $\downarrow$ " buttons to scroll through other Flex Mini settings.

#### 8.7 Program Transmitter Inactivity/Sleep Timer (TX)

- 1. Make sure the programming cable is connected to the system.
- 2. Press the " $\rightarrow$ " button to enter TX Timer setting.
- 3. Press the " $\uparrow$ " and " $\downarrow$ " buttons to select ON (sleep timer disabled) or 01M (minute).
- 4. Press the " $\rightarrow$ " button to go to the digit on the far left (tens).
- 5. Press the " $\uparrow$ " and " $\downarrow$ " buttons to change numeric value.
- 6. Press the " $\rightarrow$ " button to go to the next digit to the right (units) and repeat step 5.
- 7. Exit Program Transmitter Inactivity/Sleep Timer by pressing the "BACK" button until the cursor is shown next to "TX TIMER."
- 8. Press the " $\uparrow$ " and " $\downarrow$ " buttons to scroll through other Flex Mini settings.

#### 8.8 Program Pushbutton Output Relay 1 (PB1/PB2) (RX)

**NOTE:** This field is used to set the low byte of the transmitter's ID number.

- 1. Make sure the programming cable is connected to the system.
- 2. Press the " $\rightarrow$ " button to enter Function 1 setting.
- 3. Press the " $\uparrow$ " and " $\downarrow$ " buttons to change system channel as a whole, or
- 4. Press the " $\rightarrow$ " button to go to the digit on the far left.
- 5. Press the " $\uparrow$ " and " $\downarrow$ " buttons to change numeric value.
- 6. Press the " $\rightarrow$ " button to go to the next digit to the right and repeat step 5.
- 7. Press the "BACK" button to go back to step 3 or 4.
- 8. Exit Program System Channel by pressing the "BACK" button until the cursor is shown next to "PB RLY1."
- 9. Press the " $\uparrow$ " and " $\downarrow$ " buttons to scroll through other Flex Mini settings.
  - 001: On & Off pushbutton pair (for keypad type 01, 02 and 03)
  - 002: Magnet On & Off pushbutton pair (for keypad type 01, 02 and 03)
  - 003: On + Start & Off + Start pushbutton pair (for keypad type 03 only)

#### 8.9 Program Pushbutton Output Relay 2 (PB3/PB4) (RX)

**NOTE:** This field is used to set the high byte of the transmitter's ID number.

- 1. Make sure the programming cable is connected to the system.
- 2. Press the " $\rightarrow$ " button to enter Function 2 setting.
- 3. Press the " $\uparrow$ " and " $\downarrow$ " buttons to change system channel as a whole, or
- 4. Press the " $\rightarrow$ " button to go to the digit on the far left.
- 5. Press the " $\uparrow$ " and " $\downarrow$ " buttons to change numeric value.
- 6. Press the " $\rightarrow$ " button to go to the next digit to the right and repeat step 5.
- 7. Press the "BACK" button to go back to step 3 or 4.
- 8. Exit Program System Channel by pressing the "BACK" button until the cursor is shown next to "PB RLY2."
- 9. Press the " $\uparrow$ " and " $\downarrow$ " buttons to scroll through other Flex Mini settings.

001: On & Off pushbutton pair (for keypad type 01, 02 and 03)

- 002: Magnet On & Off pushbutton pair (for keypad type 01, 02 and 03)
- 003: On + Start & Off + Start pushbutton pair (for keypad type 03 only)

#### 8.10 Program Pushbutton Output Relay 3 (PB5/PB6) (RX)

NOTE: This field is used to set the low byte of the transmitter's project number.

- 1. Make sure the programming cable is connected to the system.
- 2. Press the " $\rightarrow$ " button to enter Function 3 setting.
- 3. Press the " $\uparrow$ " and " $\downarrow$ " buttons to change system channel as a whole, or
- 4. Press the " $\rightarrow$ " button to go to the digit on the far left.
- 5. Press the " $\uparrow$ " and " $\downarrow$ " buttons to change numeric value.
- 6. Press the " $\rightarrow$ " button to go to the next digit to the right and repeat step 5.
- 7. Press the "BACK" button to go back to step 3 or 4.
- 8. Exit Program System Channel by pressing the "BACK" button until the cursor is shown next to "PB RLY3."
- 9. Press the " $\uparrow$ " and " $\downarrow$ " buttons to scroll through other Flex Mini settings.
  - 001: On & Off pushbutton pair (for keypad type 01, 02 and 03)
  - 002: Magnet On & Off pushbutton pair (for keypad type 01, 02 and 03)
  - 003: On + Start & Off + Start pushbutton pair (for keypad type 03 only)

#### 8.11 Program Pushbutton Output Relay 4 (PB7/PB8) (RX)

**NOTE:** This field is used to set the high byte of the transmitter's project number.

- 1. Make sure the programming cable is connected to the system.
- 2. Press the " $\rightarrow$ " button to enter Function 4 setting.
- 3. Press the " $\uparrow$ " and " $\downarrow$ " buttons to change system channel as a whole, or
- 4. Press the " $\rightarrow$ " button to go to the digit on the far left.
- 5. Press the " $\uparrow$ " and " $\downarrow$ " buttons to change numeric value.
- 6. Press the " $\rightarrow$ " button to go to the next digit to the right and repeat step 5.
- 7. Press the "BACK" button to go back to step 3 or 4.
- 8. Exit Program System Channel by pressing the "BACK" button until the cursor is shown next to "PB RLY4."
- 9. Press the " $\uparrow$ " and " $\downarrow$ " buttons to scroll through other Flex Mini settings.

001: On & Off pushbutton pair (for keypad type 01, 02 and 03)

- 002: Magnet On & Off pushbutton pair (for keypad type 01, 02 and 03)
- 003: On + Start & Off + Start pushbutton pair (for keypad type 03 only)

### 9 Flex Base (ECO) Model

The Flex Base is known as the Flex ECO in the IR programmer. Please select the Flex ECO in the IR programmer in order to program the Flex Base.

### 9.1 Program IR

- 1. Make sure the transmitter is turned on.
- 2. When programming the transmitter, prior to turning it on, set the dipswitch position #10 to "On" or "1" position and then reset the STOP button. After programming, set it back to "Off" or "0" position.

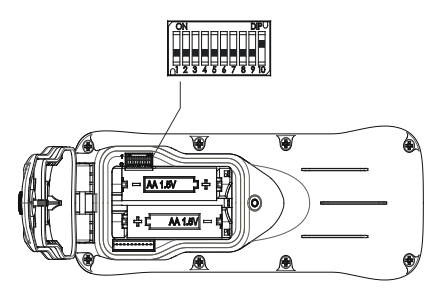

- 3. When programming the receiver, the power must be turned on with receiver MAIN relays deactivated. After programming, make sure to reset the receiver power by turning it off and then on again.
- 4. Press the " $\rightarrow$ " button to enter IR setting.
- 5. Press the "PAIRING" button on the receiver twice within 3 seconds to activate the receiver IR function.
- 6. Press "READ" button to store the transmitter information into the programmer. When the screen displays "READ OK," the transfer is complete.
- 7. Press "WRITE" button to transfer the stored information into the transmitter. When the screen displays "WRITE OK," the transfer is complete.
- 8. Exit Program IR by pressing the "BACK" button until the cursor is shown next to "Program."
- 9. Press the " $\uparrow$ " and " $\downarrow$ " buttons to scroll through other Flex Base settings.

**NOTE:** When performing infrared programming, make sure the distance between the programmer and the transmitter or receiver is within 10 cm (4 in.).

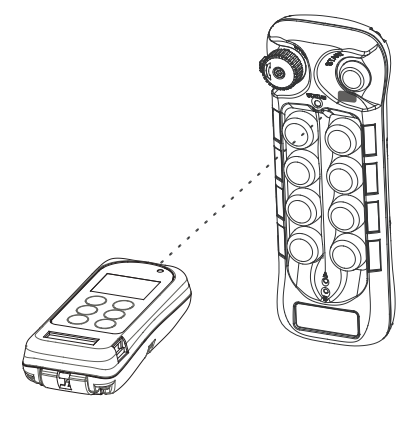

### 9.2 Program Serial Number (TX & RX)

- 1. Press the " $\rightarrow$ " button to enter Serial Number setting.
- 2. Press the " $\uparrow$ " and " $\downarrow$ " buttons to change serial number as a whole, or
- 3. Press the " $\rightarrow$ " button to go to the 1st digit on the far left of the serial number.
- 4. Press the " $\uparrow$ " and " $\downarrow$ " buttons to change numeric value.
- 5. Press the " $\rightarrow$ " button to go to the next digit to the right and repeat step 4.
- 6. Press the "BACK" button to go back to step 2 or 3.
- 7. Exit Program Serial Number by pressing the "BACK" button until the cursor is shown next to "S/N."
- 8. Press the " $\uparrow$ " and " $\downarrow$ " buttons to scroll through other Flex Base settings.

#### 9.3 Program System Type (TX & RX)

- 1. Press the " $\rightarrow$ " button to enter System Type setting.
- 2. Press the " $\uparrow$ " and " $\downarrow$ " buttons to change system type as a whole, or
- 3. Press the " $\rightarrow$ " button to go to the digit on the far left.
- 4. Press the " $\uparrow$ " and " $\downarrow$ " buttons to change numeric value.
- 5. Press the " $\rightarrow$ " button to go to the next digit to the right and repeat step 4.
- 6. Press the "BACK" button to go back to step 2 or 3.
- 7. Exit Program System Type by pressing the "BACK" button until the cursor is shown next to "TYPE."
- 8. Press the " $\uparrow$ " and " $\downarrow$ " buttons to scroll through other Flex Base settings.

### 9.4 Program System Frequency Range (TX & RX)

- 1. Press the " $\rightarrow$ " button to enter Frequency Range setting.
- 2. Press the " $\uparrow$ " and " $\downarrow$ " buttons to change frequency range.
- 3. Exit Program System Frequency Range by pressing the "BACK" button until the cursor is shown next to "FREQ."
- 4. Press the " $\uparrow$ " and " $\downarrow$ " buttons to scroll through other Flex Base settings.

### 9.5 Program System Channel (TX & RX)

- 1. Press the " $\rightarrow$ " button to enter System Channel setting.
- 2. Press the " $\uparrow$ " and " $\downarrow$ " buttons to change system channel as a whole, or
- 3. Press the " $\rightarrow$ " button to go to the digit on the left.
- 4. Press the " $\uparrow$ " and " $\downarrow$ " buttons to change numeric value.
- 5. Press the " $\rightarrow$ " button to go to the next digit to the right and repeat step 4.
- 6. Press the "BACK" button to go back to step 2 or 3.
- 7. Exit Program System Channel by pressing the "BACK" button until the cursor is shown next to "CHANNEL."
- 8. Press the " $\uparrow$ " and " $\downarrow$ " buttons to scroll through other Flex Base settings.

### 9.6 Program RF Power (TX)

- 1. Press the " $\rightarrow$ " button to enter RF Power setting.
- 2. Press the " $\uparrow$ " and " $\downarrow$ " buttons to change RF power (0.01 10 mW).
- 3. Exit Program RF Power by pressing the "BACK" button until the cursor is shown next to "RFpower."
- 4. Press the " $\uparrow$ " and " $\downarrow$ " buttons to scroll through other Flex Base settings.

### 9.7 Program Pushbutton Functions (TX)

- 1. Press the " $\rightarrow$ " button to enter Pushbutton Function setting.
- 2. Press the " $\uparrow$ " and " $\downarrow$ " buttons to change pushbutton function as a whole, or
- 3. Press the " $\rightarrow$ " button to go to the digit on the left.
- 4. Press the " $\uparrow$ " and " $\downarrow$ " buttons to change numeric value.
- 5. Press the " $\rightarrow$ " button to go to the next digit to the right and repeat step 4.
- 6. Press the "BACK" button to go back to step 2 or 3.
- 7. Exit Program Pushbutton Functions by pressing the "BACK" button until the cursor is shown next to "PB FUNC."
- 8. Press the " $\uparrow$ " and " $\downarrow$ " buttons to scroll through other Flex Base settings.

The transmitter pushbutton function table in *Section 11 on page 51* illustrates which numeric value corresponds to which pushbutton function.

#### 9.8 Program Transmitter Inactivity Timer (TX)

- 1. Press the " $\rightarrow$ " button to enter Transmitting Timer setting.
- 2. Press the " $\uparrow$ " and " $\downarrow$ " buttons to select "\_\_M" or "\_\_S" or "ON."
- 3. When "ON" is selected, press the "→" button and then the "个" and "↓" buttons to select "+START" or "+ANY."
- 4. When "\_\_M or \_\_S" is selected, press the "→" button to go to the digit on the left and press the "↑" and "↓" buttons to select a value. Press the "→" button again to go to the next digit and press the "↑" and "↓" buttons to select a value.
- Press the "→" button again to select "M" for minutes or "S" for seconds. Press the "↑" and "↓" buttons to select.
- 6. Press the "→" button again to select "+START" or "+ANY" selection. Press the "个" and "↓" buttons to select.
- 7. Exit Program Transmitter Timer by pressing the "BACK" button until the cursor is shown next to "TX TIMER."
- 8. Press the " $\uparrow$ " and " $\downarrow$ " buttons to scroll through other Flex Base settings.

The transmitter inactivity timer is for setting the receiver main relays cutoff time when the transmitter is not in operation for a certain period of time. When set to 5 minutes (05M), the receiver main relays are deactivated at 5.0 minutes after last transmitter operation.

Selecting "ON" means the receiver main relays are activated at all times unless the STOP button is pressed down or the receiver power is turned off (inactivity timer disabled).

Selecting "+START" means after 5 minutes of transmitter inactivity you must press the green START button to continue operation. Selecting "+ANY" means after 5 minutes of transmitter inactivity you may press any pushbutton to continue operation.

### 9.9 Program Function Relay 1 / K25 Relay (RX)

- 1. Press the " $\rightarrow$ " button to enter Function Relay 1 setting.
- 2. Press the " $\uparrow$ " and " $\downarrow$ " buttons to scroll and select.
- 3. Exit Program Function Relay 1 by pressing the "BACK" button until the cursor is shown next to "FUNC RLY1."
- 4. Press the " $\uparrow$ " and " $\downarrow$ " buttons to scroll through other Flex Base settings.

| START function only.                                                                                                    |
|----------------------------------------------------------------------------------------------------|
| Function relay closes when receiver voltage is low.                                                                                                    |
| Function relay works simultaneously with all motion commands.                                                                                           |
| START function + AUX with normal momentary output.                                                                                                    |
| START function + AUX with toggled/latching output.                                                                                                    |
| START function + AUX with toggled/latching output<br>affected by the Stop command (FUNCTION relay opens<br>when E-stop button is pressed down).         |
| FUNCTION relay works simultaneously with the receiver MAIN relays.                                                                                      |
| FUNCTION relay closes when selector switch is rotated<br>to the A+B position and opens when rotated to A or B<br>position (tandem monitoring output).   |
| FUNCTION relay closes for up to 3 seconds when Start command is initiated at transmitter power-on and then becomes normal momentary outputs thereafter. |
|                                                                                                    |

### 9.10 Program Function Relay 2 / K26 Relay (RX)

- 1. Press the " $\rightarrow$ " button to enter Function Relay 2 setting.
- 2. Press the " $\uparrow$ " and " $\downarrow$ " buttons to scroll and select.
- 3. Exit Program Function Relay 2 by pressing the "BACK" button until the cursor is shown next to "FUNC RLY2."
- 4. Press the " $\uparrow$ " and " $\downarrow$ " buttons to scroll through other Flex Base settings.

| —:       | START function only.                                                                                                    |
|----------|----------------------------------------------------------------------------------------------------|
| LV:      | Function relay closes when receiver voltage is low.                                                                                                    |
| ID:      | Function relay works simultaneously with all motion commands.                                                                                           |
| NORMAL:  | START function + AUX with normal momentary output.                                                                                                    |
| TOGGLE:  | START function + AUX with toggled/latching output.                                                                                                    |
| TOG/E:   | START function + AUX with toggled/latching output affected by the Stop command (FUNCTION relay opens when E-stop button is pressed down).               |
| EXT:     | FUNCTION relay works simultaneously with the receiver MAIN relays.                                                                                      |
| TDM A+B: | FUNCTION relay closes when selector switch is rotated<br>to the A+B position and opens when rotated to A or B<br>position (tandem monitoring output).   |
| HORN:    | FUNCTION relay closes for up to 3 seconds when Start command is initiated at transmitter power-on and then becomes normal momentary outputs thereafter. |

### 9.11 Program Function Relay 3 / K30 Relay (RX)

- 1. Press the " $\rightarrow$ " button to enter Function Relay 3 setting.
- 2. Press the " $\uparrow$ " and " $\downarrow$ " buttons to scroll and select.
- 3. Exit Program Function Relay 3 by pressing the "BACK" button until the cursor is shown next to "FUNC RLY3."
- 4. Press the " $\uparrow$ " and " $\downarrow$ " buttons to scroll through other Flex Base settings.

| —:       | START function only.                                                                                                    |
|----------|----------------------------------------------------------------------------------------------------|
| LV:      | Function relay closes when receiver voltage is low.                                                                                                    |
| ID:      | Function relay works simultaneously with all motion commands.                                                                                           |
| NORMAL:  | START function + AUX with normal momentary output.                                                                                                    |
| TOGGLE:  | START function + AUX with toggled/latching output.                                                                                                    |
| TOG/E:   | START function + AUX with toggled/latching output affected by the Stop command (FUNCTION relay opens when E-stop button is pressed down).               |
| EXT:     | FUNCTION relay works simultaneously with the receiver MAIN relays.                                                                                      |
| TDM A+B: | FUNCTION relay closes when selector switch is rotated<br>to the A+B position and opens when rotated to A or B<br>position (tandem monitoring output).   |
| HORN:    | FUNCTION relay closes for up to 3 seconds when Start command is initiated at transmitter power-on and then becomes normal momentary outputs thereafter. |

### 9.12 Program Brake Functions (RX)

- 1. Press the " $\rightarrow$ " button to enter Brake function setting.
- 2. Press the " $\uparrow$ " and " $\downarrow$ " buttons to scroll and select.
- 3. Exit Program Brake Functions by pressing the "BACK" button until the cursor is shown next to "BRAKE."
- 4. Press the " $\uparrow$ " and " $\downarrow$ " buttons to scroll through other Flex Base settings.

| DEMAG 1: | When releasing pushbutton from 2nd speed up to 1st speed, the 1st speed output relay will open for up to 1.0 second and then closes again.                                                                                                    |
|----------|----------------------------------------------------------------------------------------------------|
| DEMAG 2: | When pushbutton is pressed down to 2nd speed directly<br>from 0 speed, the 1st speed output relay will maintain<br>closure for up to 0.4 second before 2nd speed output<br>relay closes. When pushbutton is released from 2nd<br>speed up to 0 speed, the 1st speed output relay will<br>maintain closure for up to 0.5 second before going to 0<br>speed. |
| DEMAG 3: | When releasing pushbutton from 2nd speed up to 1st speed, both 1st and 2nd speed output relays are opened. Release pushbutton to 0 speed and then press down to 1st speed to reengage the 1st speed output relay.                                                                                                    |
| P&H:     | When releasing pushbutton from 2nd speed up to 0 speed, the 1st speed output relay will maintain closure for up to 0.1 second before going to 0 speed.                                                                                                    |

### **10 Firmware Update**

### 10.1 Install Software

Install the provided software.

| tginia + 🖂 Open                                                                                                    |                                                                                    |                                                |                                | (E+ B)          |  |
|----------------------------------------------------------------------------------------------------|------------------------------------------------------------------------------------|------------------------------------------------|--------------------------------|-----------------|--|
| Preview     Decision     Decision     Decision     Decision     Decision     Decision     Prices     Prices     Prices     Vessol     Decision     Prices     Decision     Decision | E Tons<br>E Tons<br>E Tons<br>Tons<br>Tons<br>Tons<br>Tons<br>Tons<br>Tons<br>Tons | 100 00 000<br>200,015 74 004<br>200,015 14 004 | 1ge<br>Edde Somer,<br>Spiloste | Lorent<br>2.514 |  |

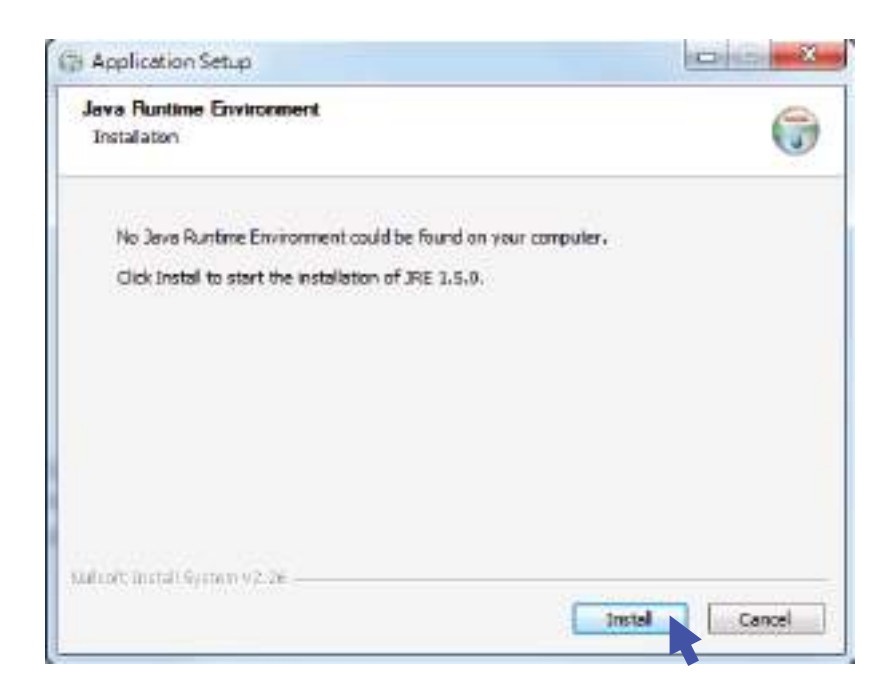

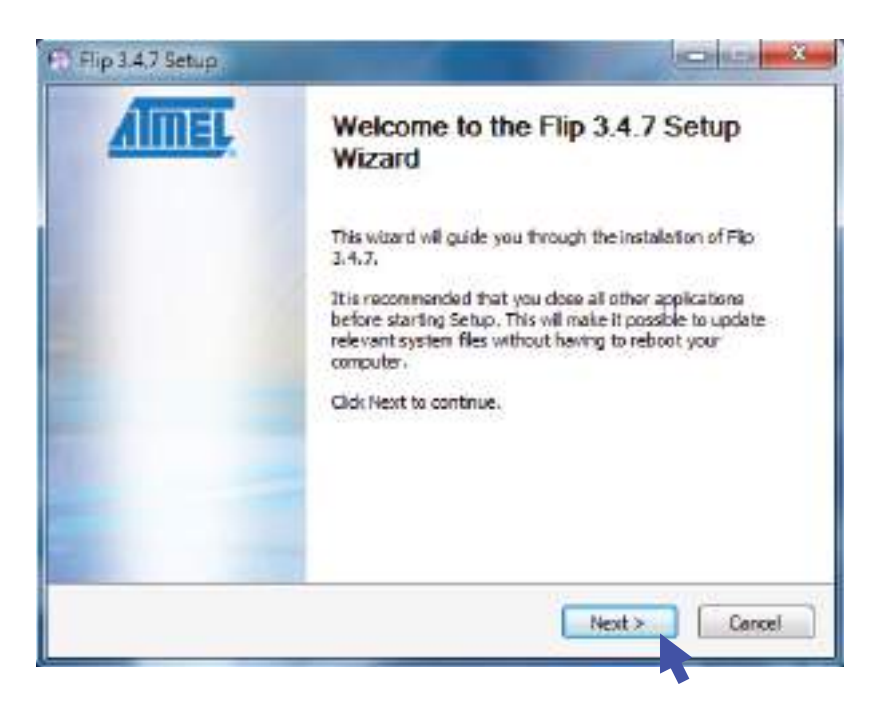

### 10.2 Firmware Update

#### 10.2.1 Set dipswitch position #1 to "ON" or "1"

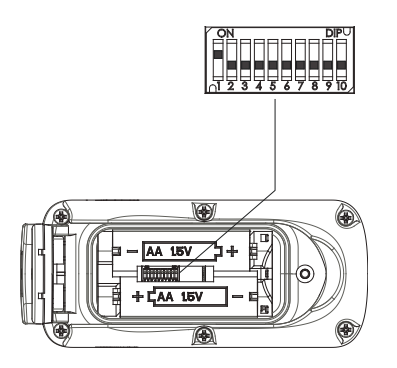

#### 10.2.2 Insert the USB cable

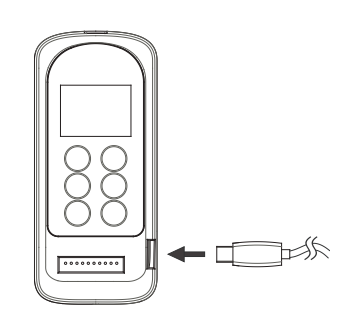

10.2.3 Please try the following if device cannot be found when inserting the USB into the computer.

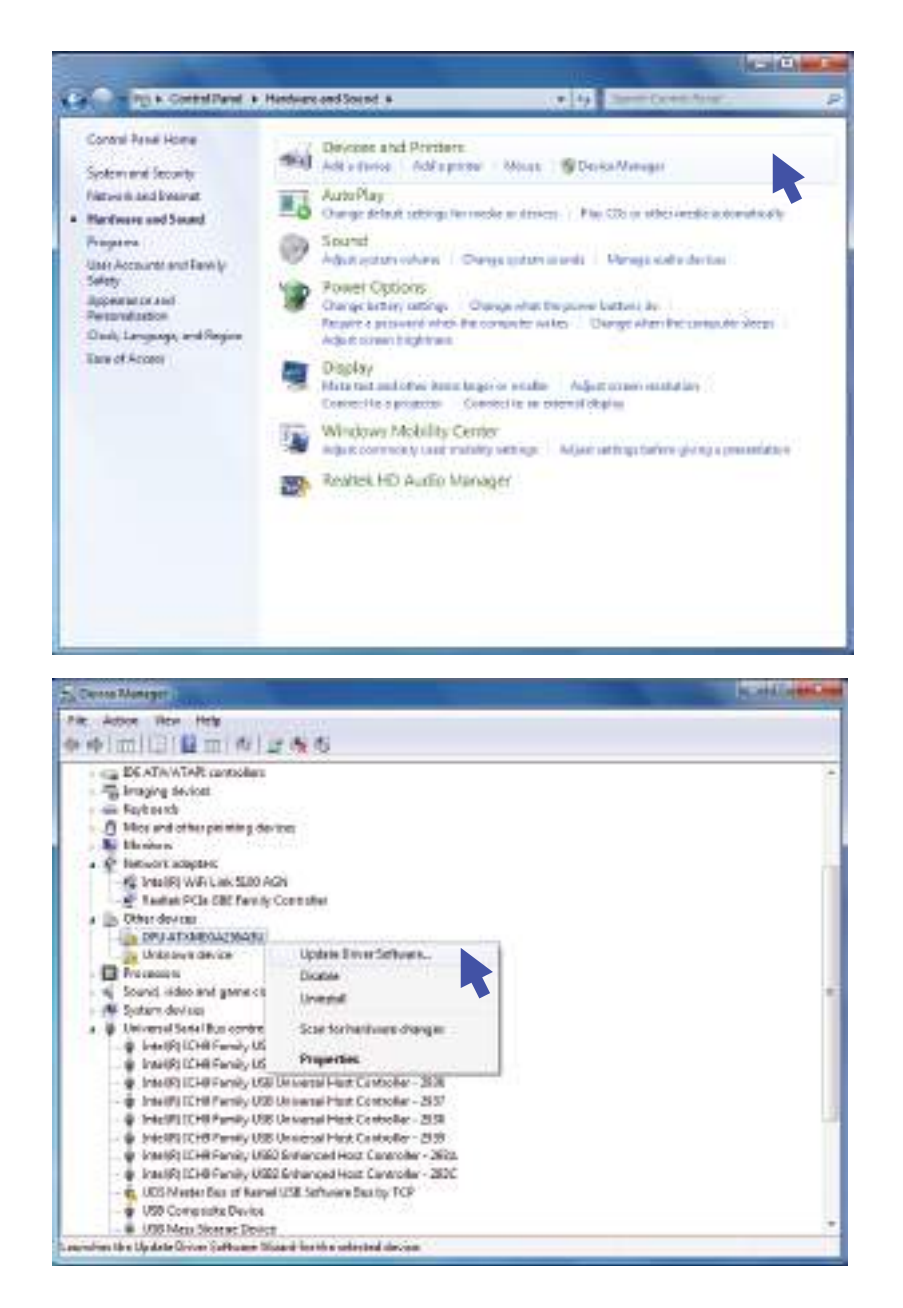

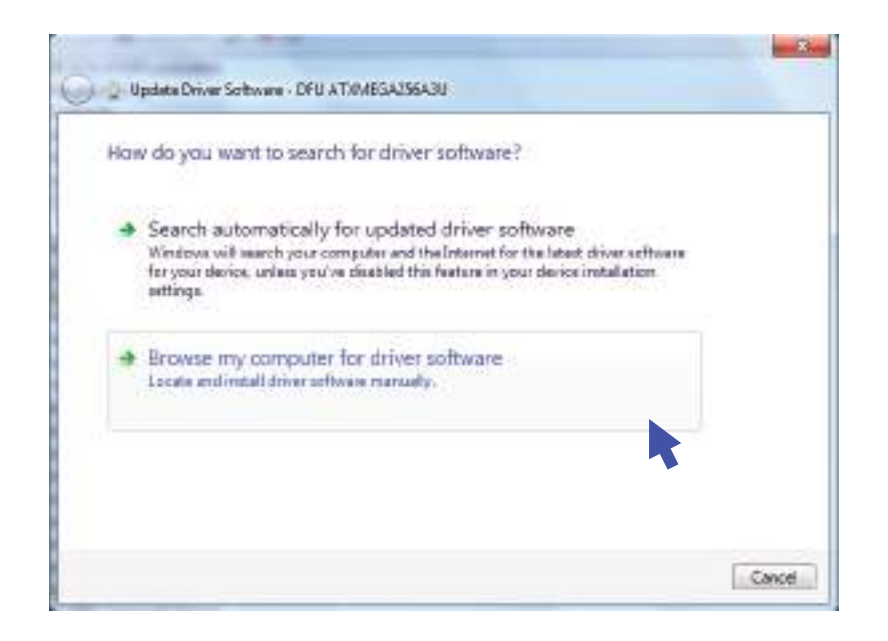

| warch for driver software in this location:                                                                                                    |                                   |
|----------------------------------------------------------------------------------------------------|-----------------------------------|
| Life opens fries (Accessively 3.4 Frank                                                                                                    |                                   |
|                                                                                                    | • Browns                          |
| 8 Include subfolders                                                                                                    |                                   |
| <ul> <li>Let me pick from a list of device drivers on my o<br/>This list will show installed driver software compatible with the<br/>software in the same category as the device.</li> </ul> | omputer<br>device, and all driver |
| second of the surface of the second                                                                                                    |                                   |
| This list will show installed driver software compatible with the<br>software in the same category as the device.                                                                            | device, and all driver            |

#### 10.2.4 Open Flip 3.4.7

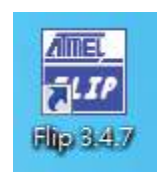

#### 10.2.5 Select a target device

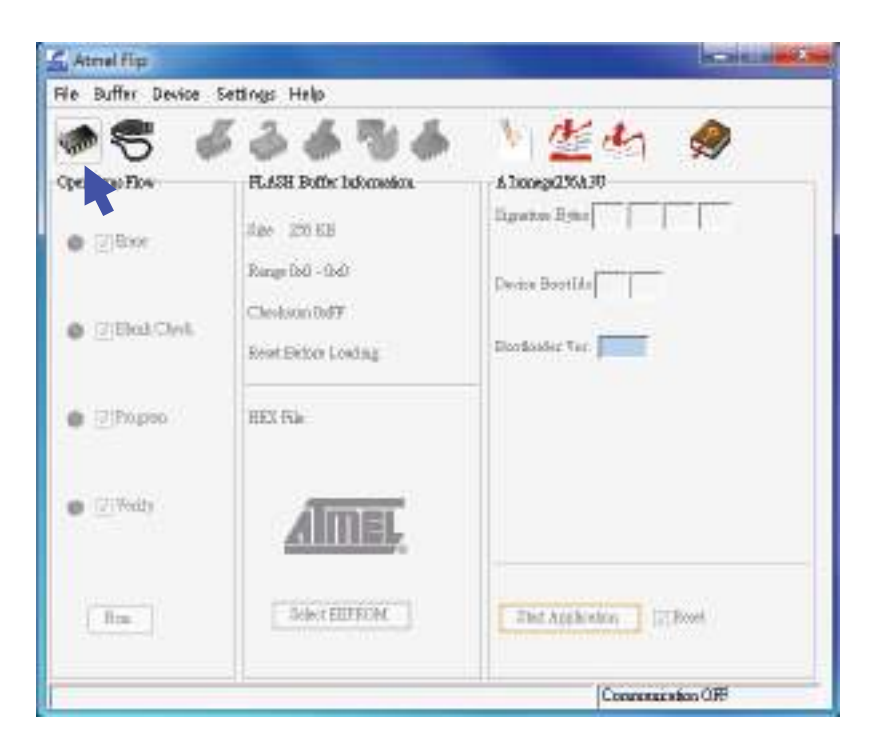

#### 10.2.6 Select ATxmega256A3U

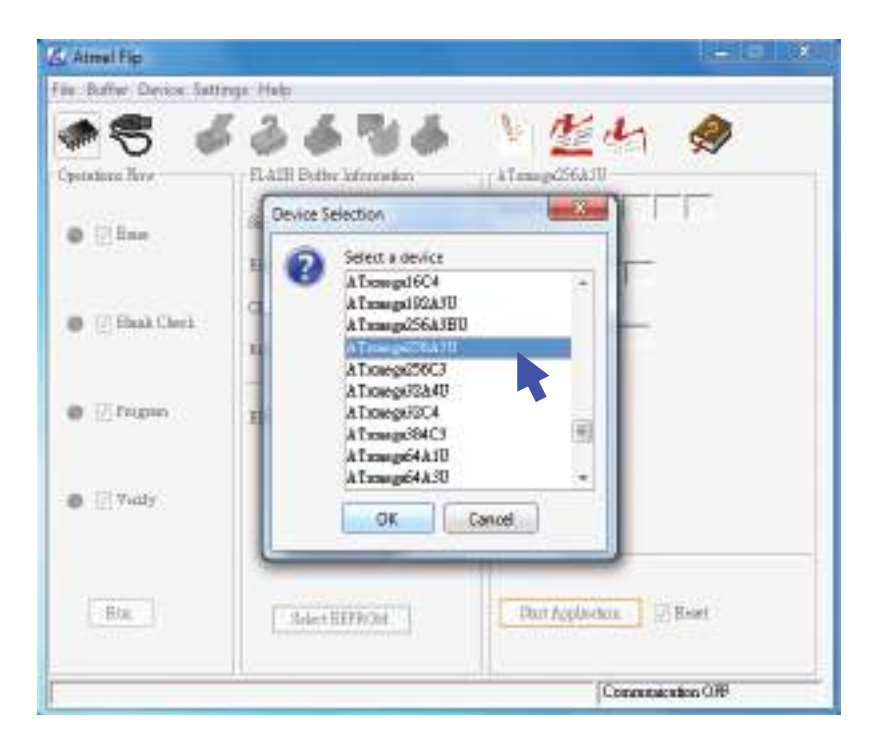

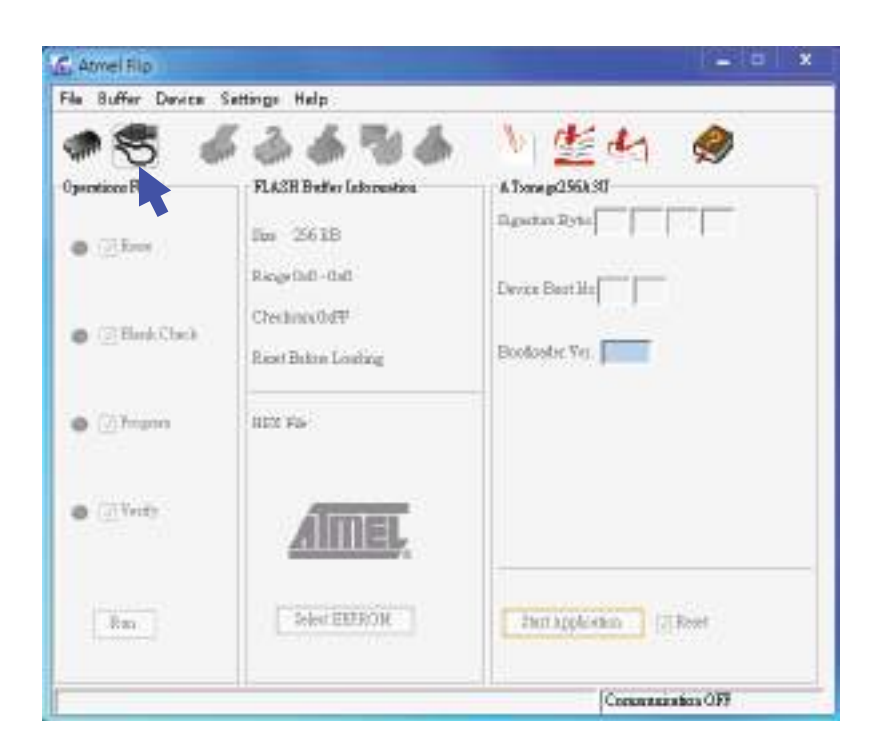

#### 10.2.7 Select a communication medium

#### 10.2.8 Select USB

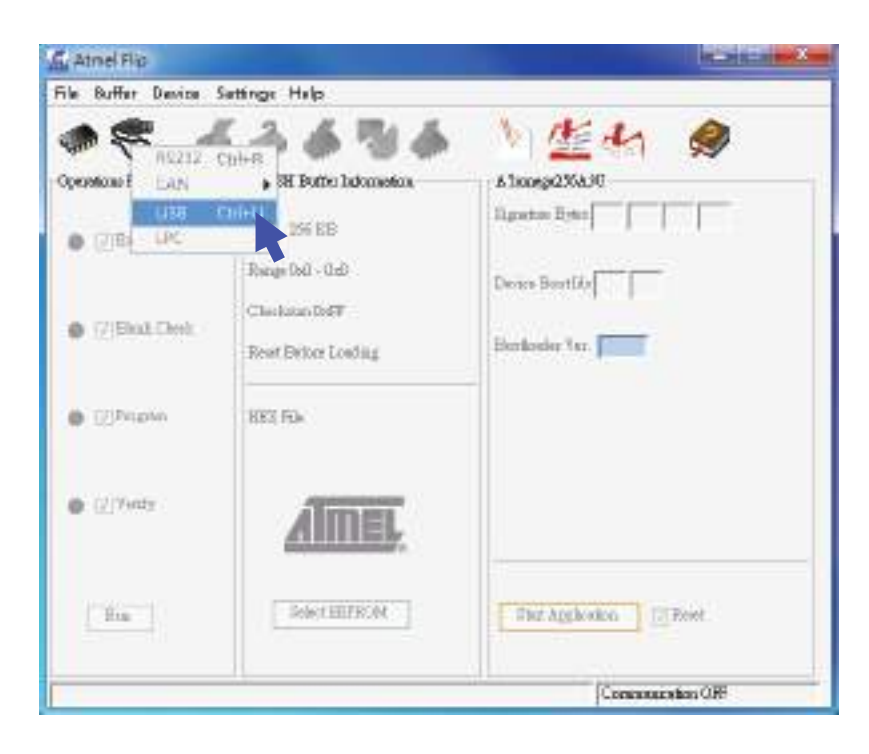

#### 10.2.9 Open USB

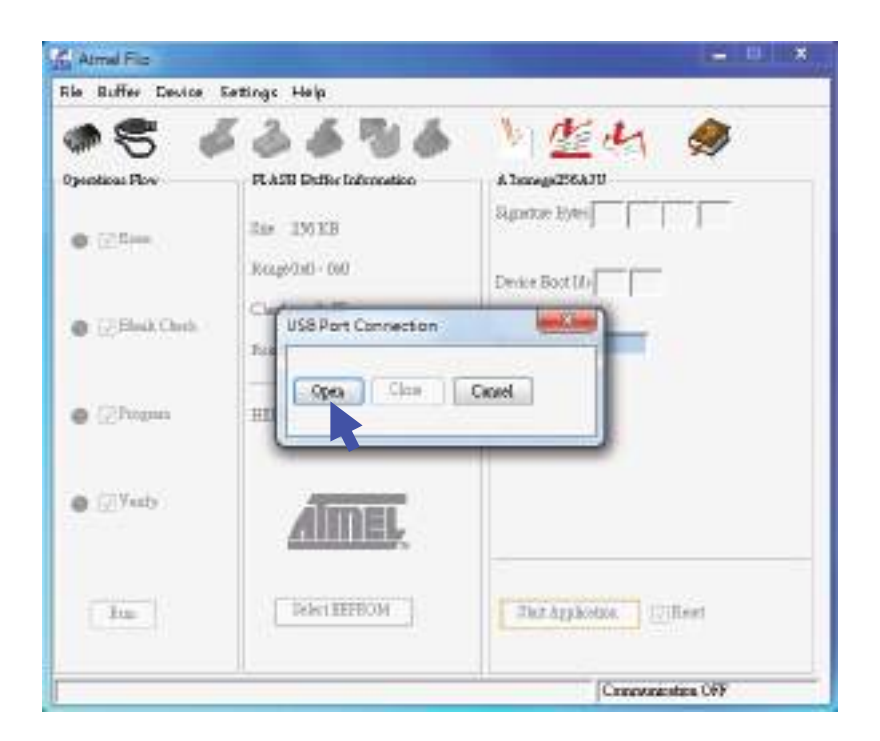

#### 10.2.10 Load HEX file

|                 | trange and                                                                                            |                                                                                          |
|-----------------|----------------------------------------------------------------------------------------------------|------------------------------------------------------------------------------------------|
| P S 4           | FAIH Bether Lefonastice<br>RATH Bether Lefonastice<br>See 256 135<br>Bacge 040 - 040<br>Checkman 0479 | A Transgeller of<br>Supercon Bytes   E     16   42   10 B<br>Devide Beot His   05     10 |
| @ 🗹 Ekoli Clerk | Reard Below Loading<br>HEX File                                                                       | Bootonder Ver. 304                                                                       |
| @ 😿 Yeat)       | AMEL.                                                                                                 | Out daybating 110 Reed                                                                   |
| EVa.            | - set tanton                                                                                          | Controllencer & cont                                                                     |

10.2.11 Select HEX file (downloaded from the ARC website)

| Fill Annel Filo                                        |                |                              |          | = = x  |
|--------------------------------------------------------|----------------|------------------------------|----------|--------|
| fils (lufter Oes)                                      | ing Settings ( | (dp.i.                       |          | 1.000  |
| Load HEX/49                                            | DAle           |                              | Widow of | -      |
| Lookin                                                 | . 🔒 Downloe    | 8                            | • 300    |        |
| Bowerst Discos<br>Devictop<br>Devictop<br>My Documents |                |                              |          |        |
| G                                                      | Für osne       | ARC-001-IR-112 has           |          | OK     |
| Betrack                                                | File of type   | Lab ) DEV and 4 VD 100 Eller |          | Carrol |
| -                                                      |                | ABITUR MONTE AND DEL         |          | []     |
|                                                        |                |                              | USB OII  |        |

#### 10.2.12 Program target device memory

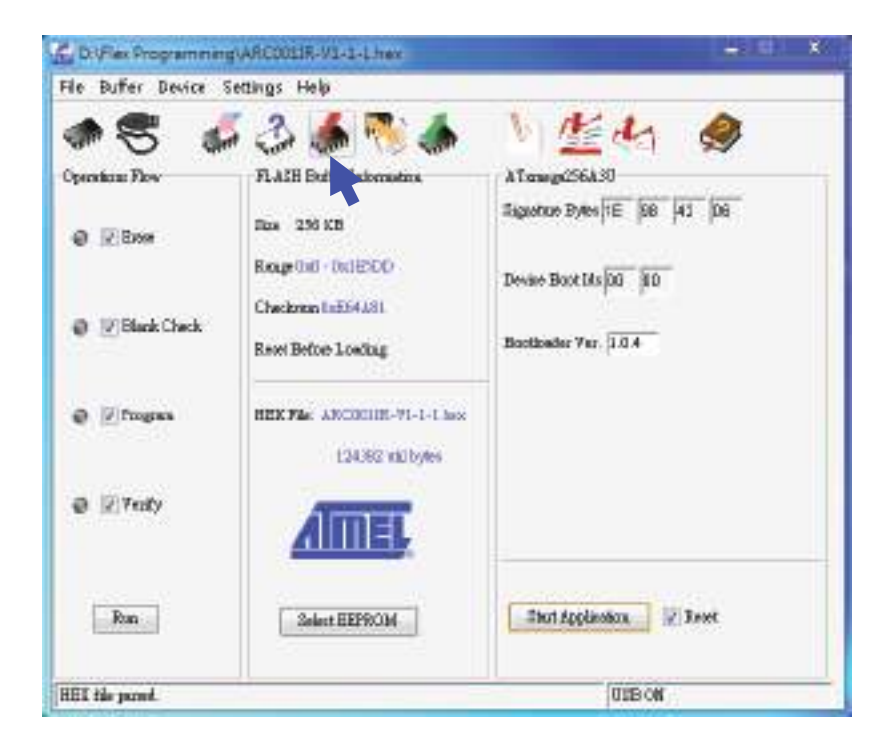

#### 10.2.13 Download and Complete

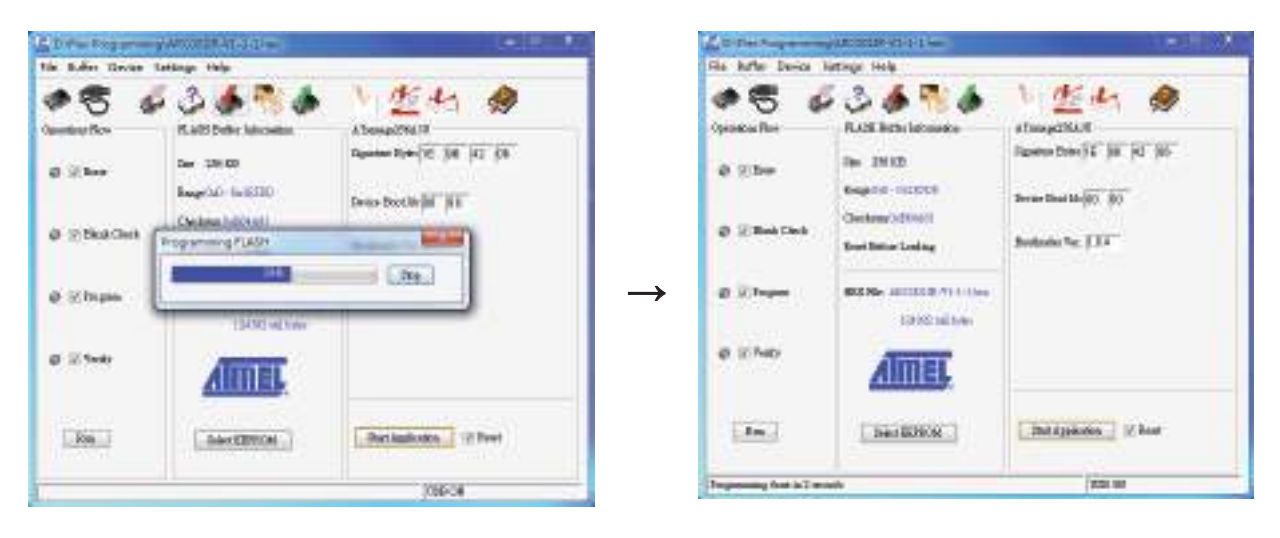

10.2.14 Remove the USB cable and set dipswitch position #1 back to "Off" or "0"

## **11 Pushbutton Function Table**

### **11.1 Transmitter Toggle Functions (Standard)**

|     |          | 1   | r   |     | r – | r   |     | r – |     |     |      |      |      |
|-----|----------|-----|-----|-----|-----|-----|-----|-----|-----|-----|------|------|------|
| No. | Dip Set  | PB1 | PB2 | PB3 | PB4 | PB5 | PB6 | PB7 | PB8 | PB9 | PB10 | PB11 | PB12 |
| 001 | 00000001 |     |     |     | 4   |     |     |     |     |     |      |      |      |
| 002 | 00000010 |     |     | 3   | 4   |     |     |     |     |     |      |      |      |
| 003 | 00000011 |     | 2   | 3   | 4   |     |     |     |     |     |      |      |      |
| 004 | 00000100 | 1   | 2   | 3   | 4   |     |     |     |     |     |      |      |      |
| 005 | 00000101 |     |     |     |     |     |     |     | 4   |     |      |      |      |
| 006 | 00000110 |     |     |     |     |     |     | 3   | 4   |     |      |      |      |
| 007 | 00000111 |     |     |     |     |     | 2   | 3   | 4   |     |      |      |      |
| 008 | 00001000 |     |     |     |     | 1   | 2   | 3   | 4   |     |      |      |      |
| 009 | 00001001 |     |     |     |     |     |     |     |     |     | 4    |      |      |
| 010 | 00001010 |     |     |     |     |     |     |     |     | 3   | 4    |      |      |
| 011 | 00001011 |     |     |     |     |     |     |     | 2   | 3   | 4    |      |      |
| 012 | 00001100 |     |     |     |     |     |     | 1   | 2   | 3   | 4    |      |      |
| 013 | 00001101 |     |     |     |     |     |     |     |     |     |      |      | 4    |
| 014 | 00001110 |     |     |     |     |     |     |     |     |     |      | 3    | 4    |
| 015 | 00001111 |     |     |     |     |     |     |     |     |     | 2    | 3    | 4    |
| 016 | 00010000 |     |     |     |     |     |     |     |     | 1   | 2    | 3    | 4    |

| 11.2 | Transmitter | <b>Toggle Function</b> | ons (Inline) |
|------|-------------|------------------------|--------------|
|------|-------------|------------------------|--------------|

| No. | Dip Set  | PB1 | PB2 | PB3 | PB4 | PB5 | PB6 | PB7 | PB8 | PB9 | PB10 | PB11 | PB12 |
|-----|----------|-----|-----|-----|-----|-----|-----|-----|-----|-----|------|------|------|
| 01  | 00000001 |     |     |     | 4   |     |     |     |     |     |      |      |      |
| 017 | 00010001 |     |     | 3   | 4   |     |     |     |     |     |      |      |      |
| 018 | 00010010 |     | 2   | 3   | 4   |     |     |     |     |     |      |      |      |
| 019 | 00010011 | 1   | 2   | 3   | 4   |     |     |     |     |     |      |      |      |
| 005 | 00000101 |     |     |     |     |     |     |     | 4   |     |      |      |      |
| 020 | 00010100 |     |     |     |     |     |     | 3   | 4   |     |      |      |      |
| 021 | 00010101 |     |     |     |     |     | 2   | 3   | 4   |     |      |      |      |
| 022 | 00010110 |     |     |     |     | 1   | 2   | 3   | 4   |     |      |      |      |
| 005 | 00000101 |     |     |     |     |     |     |     |     |     | 4    |      |      |
| 020 | 00010100 |     |     |     |     |     |     |     |     | 3   | 4    |      |      |
| 021 | 00010101 |     |     |     |     |     |     |     | 2   | 3   | 4    |      |      |
| 022 | 00010110 |     |     |     |     |     |     | 1   | 2   | 3   | 4    |      |      |
| 009 | 00001001 |     |     |     |     |     |     |     |     |     |      | 4    |      |
| 023 | 00010111 |     |     |     |     |     |     |     |     |     | 3    | 4    |      |
| 024 | 00011000 |     |     |     |     |     |     |     |     | 2   | 3    | 4    |      |
| 025 | 00011001 |     |     |     |     |     |     |     | 1   | 2   | 3    | 4    |      |
| 013 | 00001101 |     |     |     |     |     |     |     |     |     |      |      | 4    |
| 026 | 00011010 |     |     |     |     |     |     |     |     |     |      | 3    | 4    |
| 027 | 00011011 |     |     |     |     |     |     |     |     |     | 2    | 3    | 4    |
| 028 | 00011100 |     |     |     |     |     |     |     |     | 1   | 2    | 3    | 4    |

#### 11.3 A/B Pushbutton Select Functions (Standard)

Type-A selector sequence: Type-B selector sequence: Type-C selector sequence:

- $A+B \rightarrow A \rightarrow B \rightarrow A+B \dots$
- $\mathsf{Off} \to \mathsf{A} \to \mathsf{B} \to \mathsf{Off} \to \mathsf{A} \to \mathsf{B} \dots$
- $\mathsf{A} \to \mathsf{B} \to \mathsf{A} {+} \mathsf{B} \to \mathsf{A} \to \mathsf{B} \to \mathsf{A} {+} \mathsf{B} \dots$
- Type-D selector sequence:
- $Off \rightarrow A \rightarrow B \rightarrow A+B \rightarrow Off \rightarrow A \rightarrow B \rightarrow A+B \dots$

| No. | Dip Set  | PB1 | PB2 | PB3   | PB4   | PB5 | PB6 | PB7   | PB8 | PB9 | PB10 | PB11 | PB12 |
|-----|----------|-----|-----|-------|-------|-----|-----|-------|-----|-----|------|------|------|
| 029 | 00011101 |     |     | A/1.2 |       |     |     |       |     |     |      |      |      |
| 030 | 00011110 |     |     | B/1.2 |       |     |     |       |     |     |      |      |      |
| 031 | 00011111 |     |     | C/1.2 |       |     |     |       |     |     |      |      |      |
| 032 | 00100000 |     |     | D/1.2 |       |     |     |       |     |     |      |      |      |
| 033 | 00100001 |     |     |       | A/3.4 |     |     |       |     |     |      |      |      |
| 034 | 00100010 |     |     |       | B/3.4 |     |     |       |     |     |      |      |      |
| 035 | 00100011 |     |     |       | C/3.4 |     |     |       |     |     |      |      |      |
| 036 | 00100100 |     |     |       | D/3.4 |     |     |       |     |     |      |      |      |
| 037 | 00100101 |     |     | A/1.2 | A/3.4 |     |     |       |     |     |      |      |      |
| 038 | 00100110 |     |     | A/1.2 | B/3.4 |     |     |       |     |     |      |      |      |
| 039 | 00100111 |     |     | A/1.2 | C/3.4 |     |     |       |     |     |      |      |      |
| 040 | 00101000 |     |     | A/1.2 | D/3.4 |     |     |       |     |     |      |      |      |
| 041 | 00101001 |     |     | B/1.2 | B/3.4 |     |     |       |     |     |      |      |      |
| 042 | 00101010 |     |     | B/1.2 | C/3.4 |     |     |       |     |     |      |      |      |
| 043 | 00101011 |     |     | B/1.2 | D/3.4 |     |     |       |     |     |      |      |      |
| 044 | 00101100 |     |     | C/1.2 | C/3.4 |     |     |       |     |     |      |      |      |
| 045 | 00101101 |     |     | C/1.2 | D/3.4 |     |     |       |     |     |      |      |      |
| 046 | 00101110 |     |     | D/1.2 | D/3.4 |     |     |       |     |     |      |      |      |
| 047 | 00101111 |     |     |       |       |     |     | A/1.2 |     |     |      |      |      |
| 048 | 00110000 |     |     |       |       |     |     | B/1.2 |     |     |      |      |      |
| 049 | 00110001 |     |     |       |       |     |     | C/1.2 |     |     |      |      |      |
| 050 | 00110010 |     |     |       |       |     |     | D/1.2 |     |     |      |      |      |

| No. | Dip Set  | PB1 | PB2 | PB3 | PB4 | PB5 | PB6 | PB7   | PB8   | PB9   | PB10  | PB11 | PB12 |
|-----|----------|-----|-----|-----|-----|-----|-----|-------|-------|-------|-------|------|------|
| 051 | 00110011 |     |     |     |     |     |     |       | A/3.4 |       |       |      |      |
| 052 | 00110100 |     |     |     |     |     |     |       | B/3.4 |       |       |      |      |
| 053 | 00110101 |     |     |     |     |     |     |       | C/3.4 |       |       |      |      |
| 054 | 00110110 |     |     |     |     |     |     |       | D/3.4 |       |       |      |      |
| 055 | 00110111 |     |     |     |     |     |     | A/1.2 | A/3.4 |       |       |      |      |
| 056 | 00111000 |     |     |     |     |     |     | A/1.2 | B/3.4 |       |       |      |      |
| 057 | 00111001 |     |     |     |     |     |     | A/1.2 | C/3.4 |       |       |      |      |
| 058 | 00111010 |     |     |     |     |     |     | A/1.2 | D/3.4 |       |       |      |      |
| 059 | 00111011 |     |     |     |     |     |     | B/1.2 | B/3.4 |       |       |      |      |
| 060 | 00111100 |     |     |     |     |     |     | B/1.2 | C/3.4 |       |       |      |      |
| 061 | 00111101 |     |     |     |     |     |     | B/1.2 | D/3.4 |       |       |      |      |
| 062 | 00111110 |     |     |     |     |     |     | C/1.2 | C/3.4 |       |       |      |      |
| 063 | 00111111 |     |     |     |     |     |     | C/1.2 | D/3.4 |       |       |      |      |
| 064 | 01000000 |     |     |     |     |     |     | D/1.2 | D/3.4 |       |       |      |      |
| 065 | 01000001 |     |     |     |     |     |     |       |       | A/1.2 |       |      |      |
| 066 | 01000010 |     |     |     |     |     |     |       |       | B/1.2 |       |      |      |
| 067 | 01000011 |     |     |     |     |     |     |       |       | C/1.2 |       |      |      |
| 068 | 01000100 |     |     |     |     |     |     |       |       | D/1.2 |       |      |      |
| 069 | 01000101 |     |     |     |     |     |     |       |       |       | A/3.4 |      |      |
| 070 | 01000110 |     |     |     |     |     |     |       |       |       | B/3.4 |      |      |
| 071 | 01000111 |     |     |     |     |     |     |       |       |       | C/3.4 |      |      |
| 072 | 01001000 |     |     |     |     |     |     |       |       |       | D/3.4 |      |      |
| 073 | 01001001 |     |     |     |     |     |     |       |       | A/1.2 | A/3.4 |      |      |
| 074 | 01001010 |     |     |     |     |     |     |       |       | A/1.2 | B/3.4 |      |      |
| 075 | 01001011 |     |     |     |     |     |     |       |       | A/1.2 | C/3.4 |      | 1    |
| 076 | 01001100 |     |     |     |     |     |     |       |       | A/1.2 | D/3.4 |      | 1    |
| 077 | 01001101 |     |     |     |     |     |     |       |       | B/1.2 | B/3.4 |      |      |
| 078 | 01001110 |     |     |     |     |     |     |       |       | B/1.2 | C/3.4 |      | 1    |
| 079 | 01001111 |     |     |     |     |     |     |       |       | B/1.2 | D/3.4 |      |      |

| No. | Dip Set  | PB1 | PB2 | PB3 | PB4 | PB5 | PB6 | PB7 | PB8 | PB9   | PB10  | PB11  | PB12  |
|-----|----------|-----|-----|-----|-----|-----|-----|-----|-----|-------|-------|-------|-------|
| 080 | 01010000 |     |     |     |     |     |     |     |     | C/1.2 | C/3.4 |       |       |
| 081 | 01010001 |     |     |     |     |     |     |     |     | C/1.2 | D/3.4 |       |       |
| 082 | 01010010 |     |     |     |     |     |     |     |     | D/1.2 | D/3.4 |       |       |
| 083 | 01010011 |     |     |     |     |     |     |     |     |       |       | A/1.2 |       |
| 084 | 01010100 |     |     |     |     |     |     |     |     |       |       | B/1.2 |       |
| 085 | 01010101 |     |     |     |     |     |     |     |     |       |       | C/1.2 |       |
| 086 | 01010110 |     |     |     |     |     |     |     |     |       |       | D/1.2 |       |
| 087 | 01010111 |     |     |     |     |     |     |     |     |       |       |       | A/3.4 |
| 088 | 01011000 |     |     |     |     |     |     |     |     |       |       |       | B/3.4 |
| 089 | 01011001 |     |     |     |     |     |     |     |     |       |       |       | C/3.4 |
| 090 | 01011010 |     |     |     |     |     |     |     |     |       |       |       | D/3.4 |
| 091 | 01011011 |     |     |     |     |     |     |     |     |       |       | A/1.2 | A/3.4 |
| 092 | 01011100 |     |     |     |     |     |     |     |     |       |       | A/1.2 | B/3.4 |
| 093 | 01011101 |     |     |     |     |     |     |     |     |       |       | A/1.2 | C/3.4 |
| 094 | 01011110 |     |     |     |     |     |     |     |     |       |       | A/1.2 | D/3.4 |
| 095 | 01011111 |     |     |     |     |     |     |     |     |       |       | B/1.2 | B/3.4 |
| 096 | 01100000 |     |     |     |     |     |     |     |     |       |       | B/1.2 | C/3.4 |
| 097 | 01100001 |     |     |     |     |     |     |     |     |       |       | B/1.2 | D/3.4 |
| 098 | 01100010 |     |     |     |     |     |     |     |     |       |       | C/1.2 | C/3.4 |
| 099 | 01100011 |     |     |     |     |     |     |     |     |       |       | C/1.2 | D/3.4 |
| 100 | 01100100 |     |     |     |     |     |     |     |     |       |       | D/1.2 | D/3.4 |

#### **11.4 A/B Pushbutton Select Functions (Inline)**

Type-A selector sequence: Type-B selector sequence: Type-C selector sequence:

- $\mathsf{A}{+}\mathsf{B} \xrightarrow{} \mathsf{A} \xrightarrow{} \mathsf{B} \xrightarrow{} \mathsf{A}{+}\mathsf{B} \dots$
- $Off \rightarrow A \rightarrow B \rightarrow Off \rightarrow A \rightarrow B \dots$
- $A \rightarrow B \rightarrow A + B \rightarrow A \rightarrow B \rightarrow A + B \dots$
- Type-D selector sequence:
- $Off \rightarrow A \rightarrow B \rightarrow A+B \rightarrow Off \rightarrow A \rightarrow B \rightarrow A+B \dots$

| No. | Dip Set  | PB1 | PB2 | PB3   | PB4   | PB5 | PB6 | PB7   | PB8 | PB9 | PB10 | PB11 | PB12 |
|-----|----------|-----|-----|-------|-------|-----|-----|-------|-----|-----|------|------|------|
| 101 | 01100101 |     |     | A/1.2 |       |     |     |       |     |     |      |      |      |
| 102 | 01100110 |     |     | B/1.2 |       |     |     |       |     |     |      |      |      |
| 103 | 01100111 |     |     | C/1.2 |       |     |     |       |     |     |      |      |      |
| 104 | 01101000 |     |     | D/1.2 |       |     |     |       |     |     |      |      |      |
| 033 | 00100001 |     |     |       | A/3.4 |     |     |       |     |     |      |      |      |
| 034 | 00100010 |     |     |       | B/3.4 |     |     |       |     |     |      |      |      |
| 035 | 00100011 |     |     |       | C/3.4 |     |     |       |     |     |      |      |      |
| 036 | 00100100 |     |     |       | D/3.4 |     |     |       |     |     |      |      |      |
| 105 | 01101001 |     |     | A/1.2 | A/3.4 |     |     |       |     |     |      |      |      |
| 106 | 01101010 |     |     | A/1.2 | B/3.4 |     |     |       |     |     |      |      |      |
| 107 | 01101011 |     |     | A/1.2 | C/3.4 |     |     |       |     |     |      |      |      |
| 108 | 01101100 |     |     | A/1.2 | D/3.4 |     |     |       |     |     |      |      |      |
| 109 | 01101101 |     |     | B/1.2 | B/3.4 |     |     |       |     |     |      |      |      |
| 110 | 01101110 |     |     | B/1.2 | C/3.4 |     |     |       |     |     |      |      |      |
| 111 | 01101111 |     |     | B/1.2 | D/3.4 |     |     |       |     |     |      |      |      |
| 112 | 01110000 |     |     | C/1.2 | C/3.4 |     |     |       |     |     |      |      |      |
| 113 | 01110001 |     |     | C/1.2 | D/3.4 |     |     |       |     |     |      |      |      |
| 114 | 01110010 |     |     | D/1.2 | D/3.4 |     |     |       |     |     |      |      |      |
| 115 | 01110011 |     |     |       |       |     |     | A/1.2 |     |     |      |      |      |
| 116 | 01110100 |     |     |       |       |     |     | B/1.2 |     |     |      |      |      |
| 117 | 01110101 |     |     |       |       |     |     | C/1.2 |     |     |      |      |      |
| 118 | 01110110 |     |     |       |       |     |     | D/1.2 |     |     |      |      |      |

| No. | Dip Set  | PB1 | PB2 | PB3 | PB4 | PB5 | PB6 | PB7   | PB8   | PB9   | PB10  | PB11 | PB12 |
|-----|----------|-----|-----|-----|-----|-----|-----|-------|-------|-------|-------|------|------|
| 051 | 00110011 |     |     |     |     |     |     |       | A/3.4 |       |       |      |      |
| 052 | 00110100 |     |     |     |     |     |     |       | B/3.4 |       |       |      |      |
| 053 | 00110101 |     |     |     |     |     |     |       | C/3.4 |       |       |      |      |
| 054 | 00110110 |     |     |     |     |     |     |       | D/3.4 |       |       |      |      |
| 119 | 00110111 |     |     |     |     |     |     | A/1.2 | A/3.4 |       |       |      |      |
| 120 | 00111000 |     |     |     |     |     |     | A/1.2 | B/3.4 |       |       |      |      |
| 121 | 00111001 |     |     |     |     |     |     | A/1.2 | C/3.4 |       |       |      |      |
| 122 | 00111010 |     |     |     |     |     |     | A/1.2 | D/3.4 |       |       |      |      |
| 123 | 00111011 |     |     |     |     |     |     | B/1.2 | B/3.4 |       |       |      |      |
| 124 | 00111100 |     |     |     |     |     |     | B/1.2 | C/3.4 |       |       |      |      |
| 125 | 00111101 |     |     |     |     |     |     | B/1.2 | D/3.4 |       |       |      |      |
| 126 | 00111110 |     |     |     |     |     |     | C/1.2 | C/3.4 |       |       |      |      |
| 127 | 00111111 |     |     |     |     |     |     | C/1.2 | D/3.4 |       |       |      |      |
| 128 | 1000000  |     |     |     |     |     |     | D/1.2 | D/3.4 |       |       |      |      |
| 115 | 01110011 |     |     |     |     |     |     |       |       | A/1.2 |       |      |      |
| 116 | 01110100 |     |     |     |     |     |     |       |       | B/1.2 |       |      |      |
| 117 | 01110101 |     |     |     |     |     |     |       |       | C/1.2 |       |      |      |
| 118 | 01110110 |     |     |     |     |     |     |       |       | D/1.2 |       |      |      |
| 051 | 00110011 |     |     |     |     |     |     |       |       |       | A/3.4 |      |      |
| 052 | 00110100 |     |     |     |     |     |     |       |       |       | B/3.4 |      |      |
| 053 | 00110101 |     |     |     |     |     |     |       |       |       | C/3.4 |      |      |
| 054 | 00110110 |     |     |     |     |     |     |       |       |       | D/3.4 |      |      |
| 119 | 01110111 |     |     |     |     |     |     |       |       | A/1.2 | A/3.4 |      |      |
| 120 | 01111000 |     |     |     |     |     |     |       |       | A/1.2 | B/3.4 |      |      |
| 121 | 01111001 |     |     |     |     |     |     |       |       | A/1.2 | C/3.4 |      |      |

| No. | Dip Set  | PB1 | PB2 | PB3 | PB4 | PB5 | PB6 | PB7 | PB8 | PB9   | PB10  | PB11  | PB12 |
|-----|----------|-----|-----|-----|-----|-----|-----|-----|-----|-------|-------|-------|------|
| 122 | 01111010 |     |     |     |     |     |     |     |     | A/1.2 | D/3.4 |       |      |
| 123 | 01111011 |     |     |     |     |     |     |     |     | B/1.2 | B/3.4 |       |      |
| 124 | 01111100 |     |     |     |     |     |     |     |     | B/1.2 | C/3.4 |       |      |
| 125 | 01111101 |     |     |     |     |     |     |     |     | B/1.2 | D/3.4 |       |      |
| 126 | 01111110 |     |     |     |     |     |     |     |     | C/1.2 | C/3.4 |       |      |
| 127 | 01111111 |     |     |     |     |     |     |     |     | C/1.2 | D/3.4 |       |      |
| 128 | 1000000  |     |     |     |     |     |     |     |     | D/1.2 | D/3.4 |       |      |
| 129 | 10000001 |     |     |     |     |     |     |     |     |       | A/1.2 |       |      |
| 130 | 10000010 |     |     |     |     |     |     |     |     |       | B/1.2 |       |      |
| 131 | 10000011 |     |     |     |     |     |     |     |     |       | C/1.2 |       |      |
| 132 | 10000100 |     |     |     |     |     |     |     |     |       | D/1.2 |       |      |
| 069 | 01000101 |     |     |     |     |     |     |     |     |       |       | A/3.4 |      |
| 070 | 01000110 |     |     |     |     |     |     |     |     |       |       | B/3.4 |      |
| 071 | 01000111 |     |     |     |     |     |     |     |     |       |       | C/3.4 |      |
| 072 | 01001000 |     |     |     |     |     |     |     |     |       |       | D/3.4 |      |
| 133 | 10000101 |     |     |     |     |     |     |     |     |       | A/1.2 | A/3.4 |      |
| 134 | 10000110 |     |     |     |     |     |     |     |     |       | A/1.2 | B/3.4 |      |
| 135 | 10000111 |     |     |     |     |     |     |     |     |       | A/1.2 | C/3.4 |      |
| 136 | 10001000 |     |     |     |     |     |     |     |     |       | A/1.2 | D/3.4 |      |
| 137 | 10001001 |     |     |     |     |     |     |     |     |       | B/1.2 | B/3.4 |      |
| 138 | 10001010 |     |     |     |     |     |     |     |     |       | B/1.2 | C/3.4 |      |
| 139 | 10001011 |     |     |     |     |     |     |     |     |       | B/1.2 | D/3.4 |      |
| 140 | 10001100 |     |     |     |     |     |     |     |     |       | C/1.2 | C/3.4 |      |
| 141 | 10001101 |     |     |     |     |     |     |     |     |       | C/1.2 | D/3.4 |      |
| 142 | 10001110 |     |     |     |     |     |     |     |     |       | D/1.2 | D/3.4 |      |

| No. | Dip Set  | PB1 | PB2 | PB3 | PB4 | PB5 | PB6 | PB7 | PB8 | PB9 | PB10 | PB11  | PB12  |
|-----|----------|-----|-----|-----|-----|-----|-----|-----|-----|-----|------|-------|-------|
| 143 | 10001111 |     |     |     |     |     |     |     |     |     |      | A/1.2 |       |
| 144 | 10010000 |     |     |     |     |     |     |     |     |     |      | B/1.2 |       |
| 145 | 10010001 |     |     |     |     |     |     |     |     |     |      | C/1.2 |       |
| 146 | 10010010 |     |     |     |     |     |     |     |     |     |      | D/1.2 |       |
| 087 | 01010111 |     |     |     |     |     |     |     |     |     |      |       | A/3.4 |
| 088 | 01011000 |     |     |     |     |     |     |     |     |     |      |       | B/3.4 |
| 089 | 01011001 |     |     |     |     |     |     |     |     |     |      |       | C/3.4 |
| 090 | 01011010 |     |     |     |     |     |     |     |     |     |      |       | D/3.4 |
| 147 | 10010011 |     |     |     |     |     |     |     |     |     |      | A/1.2 | A/3.4 |
| 148 | 10010100 |     |     |     |     |     |     |     |     |     |      | A/1.2 | B/3.4 |
| 149 | 10010101 |     |     |     |     |     |     |     |     |     |      | A/1.2 | C/3.4 |
| 150 | 10010110 |     |     |     |     |     |     |     |     |     |      | A/1.2 | D/3.4 |
| 151 | 10010111 |     |     |     |     |     |     |     |     |     |      | B/1.2 | B/3.4 |
| 152 | 10011000 |     |     |     |     |     |     |     |     |     |      | B/1.2 | C/3.4 |
| 153 | 10011001 |     |     |     |     |     |     |     |     |     |      | B/1.2 | D/3.4 |
| 154 | 10011010 |     |     |     |     |     |     |     |     |     |      | C/1.2 | C/3.4 |
| 155 | 10011011 |     |     |     |     |     |     |     |     |     |      | C/1.2 | D/3.4 |
| 156 | 10011100 |     |     |     |     |     |     |     |     |     |      | D/1.2 | D/3.4 |

| No. | Dip Set  | PB1 | PB2 | PB3   | PB4   | PB5 | PB6 | PB7   | PB8   | PB9 | PB10 | PB11 | PB12 |
|-----|----------|-----|-----|-------|-------|-----|-----|-------|-------|-----|------|------|------|
| 157 | 10011101 |     |     | 1     | A/3.4 |     |     |       |       |     |      |      |      |
| 158 | 10011110 |     |     | 1     | B/3.4 |     |     |       |       |     |      |      |      |
| 159 | 10011111 |     |     | 1     | C/3.4 |     |     |       |       |     |      |      |      |
| 160 | 10100000 |     |     | 1     | D/3.4 |     |     |       |       |     |      |      |      |
| 161 | 10100001 |     | 1   | 2     | A/3.4 |     |     |       |       |     |      |      |      |
| 162 | 10100010 |     | 1   | 2     | B/3.4 |     |     |       |       |     |      |      |      |
| 163 | 10100011 |     | 1   | 2     | C/3.4 |     |     |       |       |     |      |      |      |
| 164 | 10100100 |     | 1   | 2     | D/3.4 |     |     |       |       |     |      |      |      |
| 165 | 10100101 |     |     | A/1.2 | 4     |     |     |       |       |     |      |      |      |
| 166 | 10100110 |     |     | B/1.2 | 4     |     |     |       |       |     |      |      |      |
| 167 | 10100111 |     |     | C/1.2 | 4     |     |     |       |       |     |      |      |      |
| 168 | 10101000 |     |     | D/1.2 | 4     |     |     |       |       |     |      |      |      |
| 169 | 10101001 |     | 3   | A/1.2 | 4     |     |     |       |       |     |      |      |      |
| 170 | 10101010 |     | 3   | B/1.2 | 4     |     |     |       |       |     |      |      |      |
| 171 | 10101011 |     | 3   | C/1.2 | 4     |     |     |       |       |     |      |      |      |
| 172 | 10101100 |     | 3   | D/1.2 | 4     |     |     |       |       |     |      |      |      |
| 173 | 10101101 |     |     |       |       |     |     | 1     | A/3.4 |     |      |      |      |
| 174 | 10101110 |     |     |       |       |     |     | 1     | B/3.4 |     |      |      |      |
| 175 | 10101111 |     |     |       |       |     |     | 1     | C/3.4 |     |      |      |      |
| 176 | 10110000 |     |     |       |       |     |     | 1     | D/3.4 |     |      |      |      |
| 177 | 10110001 |     |     |       |       |     | 1   | 2     | A/3.4 |     |      |      |      |
| 178 | 10110010 |     |     |       |       |     | 1   | 2     | B/3.4 |     |      |      |      |
| 179 | 10110011 |     |     |       |       |     | 1   | 2     | C/3.4 |     |      |      |      |
| 180 | 10110100 |     |     |       |       |     | 1   | 2     | D/3.4 |     |      |      |      |
| 181 | 10110101 |     |     |       |       |     |     | A/1.2 | 4     |     |      |      |      |

### 11.5 Transmitter Toggle + A/B Pushbutton Select Functions (Standard)

| No. | Dip Set  | PB1 | PB2 | PB3 | PB4 | PB5 | PB6 | PB7   | PB8 | PB9   | PB10  | PB11 | PB12  |
|-----|----------|-----|-----|-----|-----|-----|-----|-------|-----|-------|-------|------|-------|
| 182 | 10110110 |     |     |     |     |     |     | B/1.2 | 4   |       |       |      |       |
| 183 | 10110111 |     |     |     |     |     |     | C/1.2 | 4   |       |       |      |       |
| 184 | 10111000 |     |     |     |     |     |     | D/1.2 | 4   |       |       |      |       |
| 185 | 10111001 |     |     |     |     |     | 3   | A/1.2 | 4   |       |       |      |       |
| 186 | 10111010 |     |     |     |     |     | 3   | B/1.2 | 4   |       |       |      |       |
| 187 | 10111011 |     |     |     |     |     | 3   | C/1.2 | 4   |       |       |      |       |
| 188 | 10111100 |     |     |     |     |     | 3   | D/1.2 | 4   |       |       |      |       |
| 189 | 10111101 |     |     |     |     |     |     |       |     | 1     | A/3.4 |      |       |
| 190 | 10111110 |     |     |     |     |     |     |       |     | 1     | B/3.4 |      |       |
| 191 | 10111111 |     |     |     |     |     |     |       |     | 1     | C/3.4 |      |       |
| 192 | 11000000 |     |     |     |     |     |     |       |     | 1     | D/3.4 |      |       |
| 193 | 11000001 |     |     |     |     |     |     |       | 1   | 2     | A/3.4 |      |       |
| 194 | 11000010 |     |     |     |     |     |     |       | 1   | 2     | B/3.4 |      |       |
| 195 | 11000011 |     |     |     |     |     |     |       | 1   | 2     | C/3.4 |      |       |
| 196 | 11000100 |     |     |     |     |     |     |       | 1   | 2     | D/3.4 |      |       |
| 197 | 11000101 |     |     |     |     |     |     |       |     | A/1.2 | 4     |      |       |
| 198 | 11000110 |     |     |     |     |     |     |       |     | B/1.2 | 4     |      |       |
| 199 | 11000111 |     |     |     |     |     |     |       |     | C/1.2 | 4     |      |       |
| 200 | 11001000 |     |     |     |     |     |     |       |     | D/1.2 | 4     |      |       |
| 201 | 11001001 |     |     |     |     |     |     |       | 3   | A/1.2 | 4     |      |       |
| 202 | 11001010 |     |     |     |     |     |     |       | 3   | B/1.2 | 4     |      |       |
| 203 | 11001011 |     |     |     |     |     |     |       | 3   | C/1.2 | 4     |      |       |
| 204 | 11001100 |     |     |     |     |     |     |       | 3   | D/1.2 | 4     |      |       |
| 205 | 11001101 |     |     |     |     |     |     |       |     |       |       | 1    | A/3.4 |
| 206 | 11001110 |     |     |     |     |     |     |       |     |       |       | 1    | B/3.4 |

| No. | Dip Set  | PB1 | PB2 | PB3 | PB4 | PB5 | PB6 | PB7 | PB8 | PB9 | PB10 | PB11  | PB12  |
|-----|----------|-----|-----|-----|-----|-----|-----|-----|-----|-----|------|-------|-------|
| 207 | 11001111 |     |     |     |     |     |     |     |     |     |      | 1     | C/3.4 |
| 208 | 11010000 |     |     |     |     |     |     |     |     |     |      | 1     | D/3.4 |
| 209 | 11010001 |     |     |     |     |     |     |     |     |     | 1    | 2     | A/3.4 |
| 210 | 11010010 |     |     |     |     |     |     |     |     |     | 1    | 2     | B/3.4 |
| 211 | 11010011 |     |     |     |     |     |     |     |     |     | 1    | 2     | C/3.4 |
| 212 | 11010100 |     |     |     |     |     |     |     |     |     | 1    | 2     | D/3.4 |
| 213 | 11010101 |     |     |     |     |     |     |     |     |     |      | A/1.2 | 4     |
| 214 | 11010110 |     |     |     |     |     |     |     |     |     |      | B/1.2 | 4     |
| 215 | 11010111 |     |     |     |     |     |     |     |     |     |      | C/1.2 | 4     |
| 216 | 11011000 |     |     |     |     |     |     |     |     |     |      | D/1.2 | 4     |
| 217 | 11011001 |     |     |     |     |     |     |     |     |     | 3    | A/1.2 | 4     |
| 218 | 11011010 |     |     |     |     |     |     |     |     |     | 3    | B/1.2 | 4     |
| 219 | 11011011 |     |     |     |     |     |     |     |     |     | 3    | C/1.2 | 4     |
| 220 | 11011100 |     |     |     |     |     |     |     |     |     | 3    | D/1.2 | 4     |

| No. | Dip Set  | PB1 | PB2 | PB3 | PB4   | PB5 | PB6 | PB7 | PB8   | PB9 | PB10  | PB11  | PB12 |
|-----|----------|-----|-----|-----|-------|-----|-----|-----|-------|-----|-------|-------|------|
| 221 | 11011101 |     |     | 1   | A/3.4 |     |     |     |       |     |       |       |      |
| 222 | 11011110 |     |     | 1   | B/3.4 |     |     |     |       |     |       |       |      |
| 223 | 11011111 |     |     | 1   | C/3.4 |     |     |     |       |     |       |       |      |
| 224 | 11100000 |     |     | 1   | D/3.4 |     |     |     |       |     |       |       |      |
| 225 | 11100001 |     | 1   | 2   | A/3.4 |     |     |     |       |     |       |       |      |
| 226 | 11100010 |     | 1   | 2   | B/3.4 |     |     |     |       |     |       |       |      |
| 227 | 11100011 |     | 1   | 2   | C/3.4 |     |     |     |       |     |       |       |      |
| 228 | 11100100 |     | 1   | 2   | D/3.4 |     |     |     |       |     |       |       |      |
| 229 | 11100101 |     |     |     |       |     |     | 1   | A/3.4 |     |       |       |      |
| 230 | 11100110 |     |     |     |       |     |     | 1   | B/3.4 |     |       |       |      |
| 231 | 11100111 |     |     |     |       |     |     | 1   | C/3.4 |     |       |       |      |
| 232 | 11101000 |     |     |     |       |     |     | 1   | D/3.4 |     |       |       |      |
| 233 | 11101001 |     |     |     |       |     | 1   | 2   | A/3.4 |     |       |       |      |
| 234 | 11101010 |     |     |     |       |     | 1   | 2   | B/3.4 |     |       |       |      |
| 235 | 11101011 |     |     |     |       |     | 1   | 2   | C/3.4 |     |       |       |      |
| 236 | 11101100 |     |     |     |       |     | 1   | 2   | D/3.4 |     |       |       |      |
| 229 | 11101101 |     |     |     |       |     |     |     |       | 1   | A/3.4 |       |      |
| 230 | 11101110 |     |     |     |       |     |     |     |       | 1   | B/3.4 |       |      |
| 231 | 11101111 |     |     |     |       |     |     |     |       | 1   | C/3.4 |       |      |
| 232 | 11110000 |     |     |     |       |     |     |     |       | 1   | D/3.4 |       |      |
| 233 | 11110001 |     |     |     |       |     |     |     | 1     | 2   | A/3.4 |       |      |
| 234 | 11110010 |     |     |     |       |     |     |     | 1     | 2   | B/3.4 |       |      |
| 235 | 11110011 |     |     |     |       |     |     |     | 1     | 2   | C/3.4 |       |      |
| 236 | 11110100 |     |     |     |       |     |     |     | 1     | 2   | D/3.4 |       |      |
| 237 | 11110101 |     |     |     |       |     |     |     |       |     | 1     | A/3.4 |      |

### 11.6 Transmitter Toggle + A/B Pushbutton Select Functions (Inline)

| No. | Dip Set  | PB1 | PB2 | PB3 | PB4 | PB5 | PB6 | PB7 | PB8 | PB9 | PB10 | PB11  | PB12  |
|-----|----------|-----|-----|-----|-----|-----|-----|-----|-----|-----|------|-------|-------|
| 238 | 11110110 |     |     |     |     |     |     |     |     |     | 1    | B/3.4 |       |
| 239 | 11110111 |     |     |     |     |     |     |     |     |     | 1    | C/3.4 |       |
| 240 | 11111000 |     |     |     |     |     |     |     |     |     | 1    | D/3.4 |       |
| 241 | 11111001 |     |     |     |     |     |     |     |     | 1   | 2    | A/3.4 |       |
| 242 | 11111010 |     |     |     |     |     |     |     |     | 1   | 2    | B/3.4 |       |
| 243 | 11111011 |     |     |     |     |     |     |     |     | 1   | 2    | C/3.4 |       |
| 244 | 11111100 |     |     |     |     |     |     |     |     | 1   | 2    | D/3.4 |       |
| 245 | 11110101 |     |     |     |     |     |     |     |     |     |      | 1     | A/3.4 |
| 246 | 11110110 |     |     |     |     |     |     |     |     |     |      | 1     | B/3.4 |
| 247 | 11110111 |     |     |     |     |     |     |     |     |     |      | 1     | C/3.4 |
| 248 | 11111000 |     |     |     |     |     |     |     |     |     |      | 1     | D/3.4 |
| 249 | 11111001 |     |     |     |     |     |     |     |     |     | 1    | 2     | A/3.4 |
| 250 | 11111010 |     |     |     |     |     |     |     |     |     | 1    | 2     | B/3.4 |
| 251 | 11111011 |     |     |     |     |     |     |     |     |     | 1    | 2     | C/3.4 |
| 252 | 11111100 |     |     |     |     |     |     |     |     |     | 1    | 2     | D/3.4 |